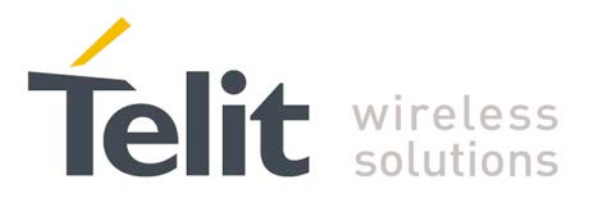

# SL869-3DR EVK User Guide

**1VV0301266 r0** 2016-09-15

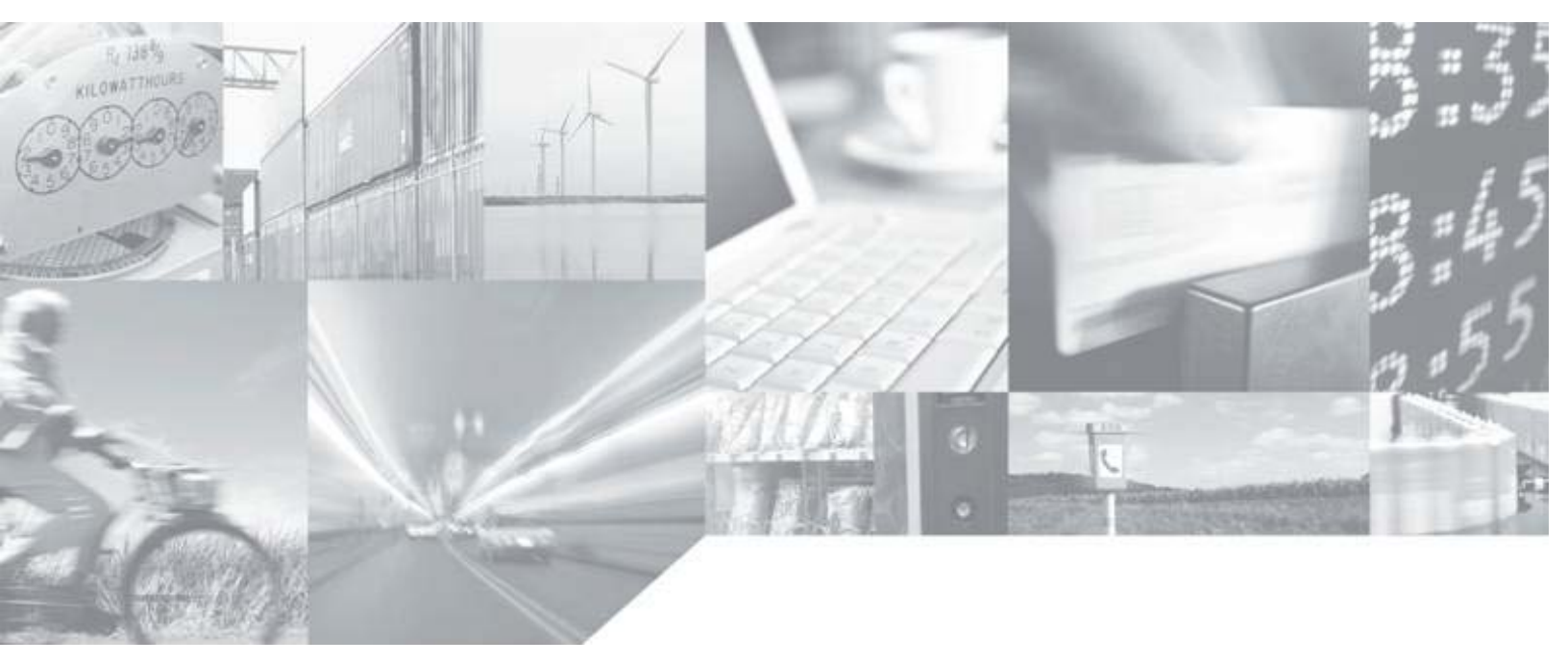

Making machines talk.

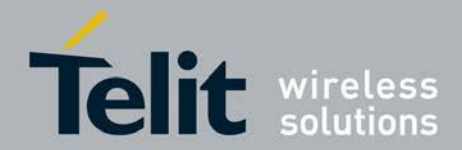

## **APPLICABILITY TABLE**

PRODUCT

SL869-3DR EVK

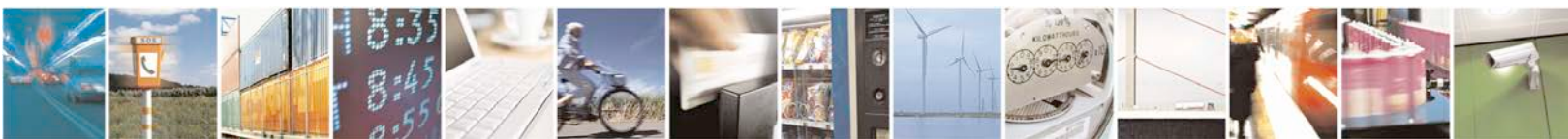

Reproduction forbidden without written authorization from Telit Communications S.p.A. - All Rights Reserved. Page 2 of 35

Mod. 0810 2011-07 Rev.2

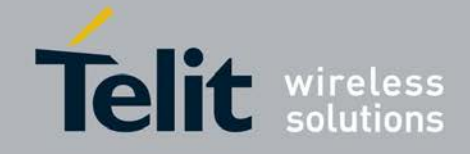

#### SPECIFICATIONS SUBJECT TO CHANGE WITHOUT NOTICE

#### Notice

While reasonable efforts have been made to assure the accuracy of this document, Telit assumes no liability resulting from any inaccuracies or omissions in this document, or from use of the information obtained herein. The information in this document has been carefully checked and is believed to be entirely reliable. However, no responsibility is assumed for inaccuracies or omissions. Telit reserves the right to make changes to any products described herein and reserves the right to revise this document and to make changes from time to time in content hereof with no obligation to notify any person of revisions or changes. Telit does not assume any liability arising out of the application or use of any product, software, or circuit described herein; neither does it convey license under its patent rights or the rights of others.

It is possible that this publication may contain references to, or information about Telit products (machines and programs), programming, or services that are not announced in your country. Such references or information must not be construed to mean that Telit intends to announce such Telit products, programming, or services in your country.

#### Copyrights

This instruction manual and the Telit products described in this instruction manual may be, include or describe copyrighted Telit material, such as computer programs stored in semiconductor memories or other media. Laws in the Italy and other countries preserve for Telit and its licensors certain exclusive rights for copyrighted material, including the exclusive right to copy, reproduce in any form, distribute and make derivative works of the copyrighted material. Accordingly, any copyrighted material of Telit and its licensors contained herein or in the Telit products described in this instruction manual may not be copied, reproduced, distributed, merged or modified in any manner without the express written permission of Telit. Furthermore, the purchase of Telit products shall not be deemed to grant either directly or by implication, estoppel, or otherwise, any license under the copyrights, patents or patent applications of Telit, as arises by operation of law in the sale of a product.

#### **Computer Software Copyrights**

The Telit and 3rd Party supplied Software (SW) products described in this instruction manual may include copyrighted Telit and other 3rd Party supplied computer programs stored in semiconductor memories or other media. Laws in the Italy and other countries preserve for Telit and other 3rd Party supplied SW certain exclusive rights for copyrighted computer programs, including the exclusive right to copy or reproduce in any form the copyrighted computer program. Accordingly, any copyrighted Telit or other 3rd Party supplied SW computer programs contained in the Telit products described in this instruction manual may not be copied (reverse engineered) or reproduced in any manner without the express written permission of Telit or the 3rd Party SW supplier. Furthermore, the purchase of Telit products shall not be deemed to grant either directly or by implication, estoppel, or otherwise, any license under the copyrights, patents or patent applications

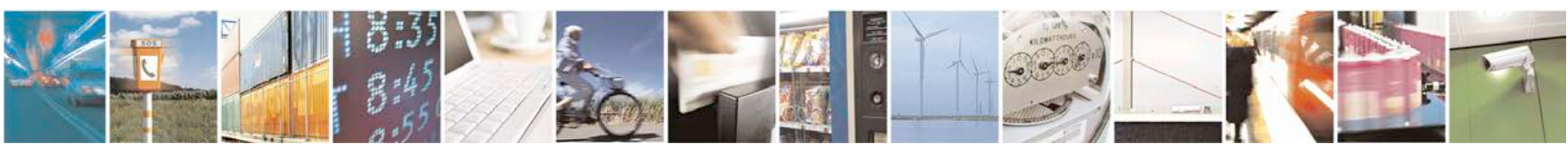

Reproduction forbidden without written authorization from Telit Communications S.p.A. - All Rights Reserved. Page 3 of 35

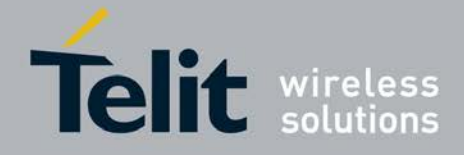

of Telit or other 3rd Party supplied SW, except for the normal non-exclusive, royalty free license to use that arises by operation of law in the sale of a product.

#### **Usage and Disclosure Restrictions**

#### **License Agreements**

The software described in this document is the property of Telit and its licensors. It is furnished by express license agreement only and may be used only in accordance with the terms of such an agreement.

#### **Copyrighted Materials**

Software and documentation are copyrighted materials. Making unauthorized copies is prohibited by law. No part of the software or documentation may be reproduced, transmitted, transcribed, stored in a retrieval system, or translated into any language or computer language, in any form or by any means, without prior written permission of Telit

#### **High Risk Materials**

Components, units, or third-party products used in the product described herein are NOT faulttolerant and are NOT designed, manufactured, or intended for use as on-line control equipment in the following hazardous environments requiring fail-safe controls: the operation of Nuclear Facilities, Aircraft Navigation or Aircraft Communication Systems, Air Traffic Control, Life Support, or Weapons Systems (High Risk Activities"). Telit and its supplier(s) specifically disclaim any expressed or implied warranty of fitness for such High Risk Activities.

#### Trademarks

TELIT and the Stylized T Logo are registered in Trademark Office. All other product or service names are the property of their respective owners.

Copyright © Telit Communications S.p.A. 2016.

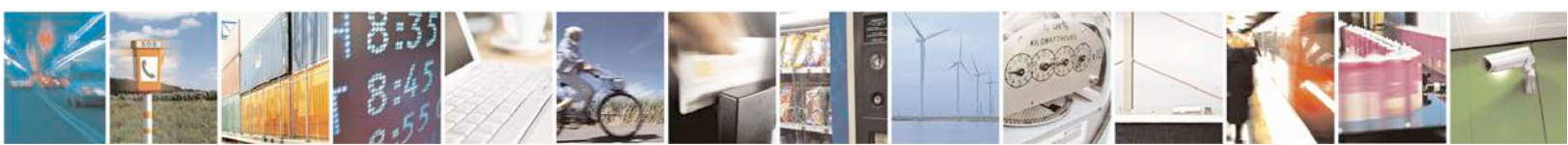

Reproduction forbidden without written authorization from Telit Communications S.p.A. - All Rights Reserved. Page 4 of 35

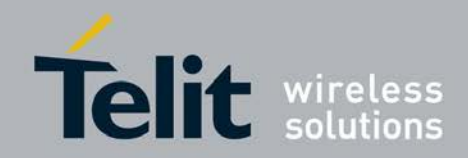

# **Contents**

| 1. In            | troduction                                        | .8       |
|------------------|---------------------------------------------------|----------|
| 1.1.             | Scope                                             | .8       |
| 1.2.             | Contact Information, Support                      | .8       |
| 1.3.             | Text Conventions                                  | .9       |
| 1.4.             | Related Documents                                 | .9       |
| 1.5.             | Product Usage Notes                               | .9       |
| 2. De            | ead Reckoning Overview1                           | 10       |
| 2.1.             | Classic Dead Reckoning (DR) Description1          | 11       |
| 2.2.             | MEMS-only Dead Reckoning (MoDR) Description1      | 12       |
| 3. Ev            | valuation Kit Requirements1                       | 13       |
| 4. Ev            | valuation Kit Description1                        | 14       |
| 4.1.             | SL869-3DR EVK Contents1                           | 14       |
| 4.2.             | SL869-3DR EVK Main Board Components1              | 15       |
| 4.3.             | SL869-3DR EVK Main Board Component Identification | 16       |
| 4.4.             | SL869-3DR EVK Board Schematic Diagrams1           | 17       |
| 4.5.             | SL869-3DR EVK Unit connections1                   | 19       |
| 5. SI            | _869-3DR EVK Setup Requirements2                  | 20       |
| 5.1.             | Installation and Calibration2                     | 20       |
| 5.2.             | Computer Setup and Connection2                    | 21       |
| 6. Us            | sing TelitView                                    | 22       |
| 6.1.             | Main Interface2                                   | 22       |
| 6.2.             | Connecting to the EVK UART2                       | 22       |
| $\triangleright$ | Main Menu Bar                                     | 22       |
| ~                | Main Tool Bar                                     | 22       |
| *                |                                                   | 23       |
| 6.3.             | I CHITVIEW I ADULAR VIEW                          | <u> </u> |

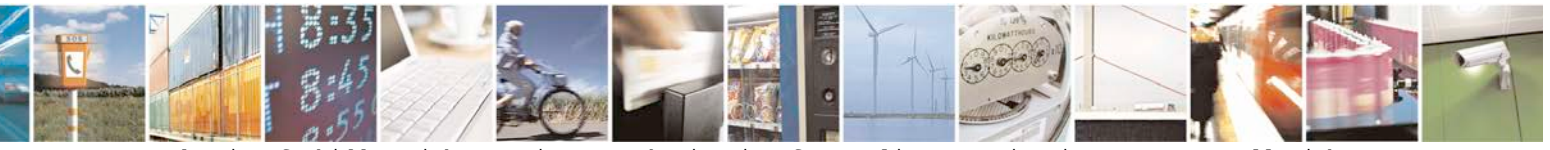

Reproduction forbidden without written authorization from Telit Communications S.p.A. - All Rights Reserved. Page 5 of 35

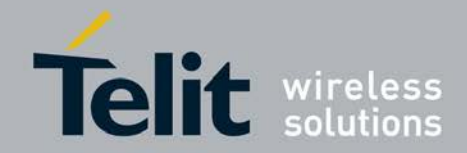

### SL869-3DR Evaluation Kit User Guide

1VV0301266 r0 2016-09-15

|                               | Front Panel Status                                                                       | 24        |
|-------------------------------|------------------------------------------------------------------------------------------|-----------|
| $\succ$                       | Scatter Plot                                                                             | 25        |
| $\succ$                       | NMEA Monitor                                                                             |           |
| $\succ$                       | User Menu Command Manager                                                                | 27        |
| $\succ$                       | DR Control Panel and Data View                                                           |           |
|                               |                                                                                          |           |
| 7. Fla                        | ashing Firmware with TeseoIII X-Loader                                                   | 33        |
| <b>7. Fla</b><br>7.1.         | ashing Firmware with TeseoIII X-Loader                                                   | <b>33</b> |
| <b>7. Fla</b><br>7.1.<br>7.2. | ashing Firmware with TeseoIII X-Loader<br>Flashing Requirements<br>Flashing Instructions |           |

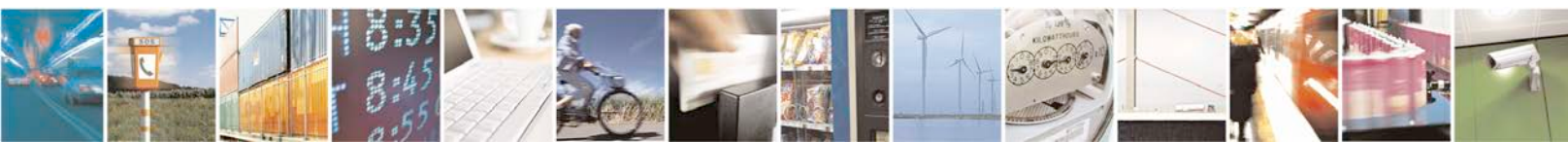

Reproduction forbidden without written authorization from Telit Communications S.p.A. - All Rights Reserved. Page 6 of 35

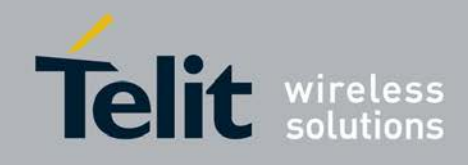

# **Figures**

| Figure 2-1 DR Operation in the absence of GNSS signals        | 10 |
|---------------------------------------------------------------|----|
| Figure 2-2 Classic DR Operation                               | 11 |
| Figure 4-1 SL869-3DR EVK Contents                             | 14 |
| Figure 4-2 SL869-3DR EVK Main Board Components                | 15 |
| Figure 4-3 SL869-3DR EVK Board Schematic Diagram – Page 1 / 2 | 17 |
| Figure 4-4 SL869-3DR EVK Board Schematic Diagram – Page 2 / 2 |    |
| Figure 4-5 EVK Unit connections – rear panel                  | 19 |
| Figure 5-1 Hardware Installation Warning Screen               | 21 |
| Figure 6-1 TelitView Application Icon                         |    |
| Figure 6-2 TelitView Main Tool Bar                            | 22 |
| Figure 6-3 'Connect to Receiver" Window                       |    |
| Figure 6-4 Select "SL869-3DR"                                 |    |
| Figure 6-5 TelitView Front Panel Status Tab                   |    |
| Figure 6-6 TelitView Scatter Plot Tab                         |    |
| Figure 6-7 TelitView NMEA Monitor Tab                         |    |
| Figure 6-8 User Menu Command Manager                          |    |
| Figure 6-9 DR Control Panel View                              |    |
| Figure 6-10 Start Log Button                                  | 32 |
| Figure 6-11 Stop Log Button                                   | 32 |
| Figure 7-1 TESEOIII X-Loader                                  |    |

# **Tables**

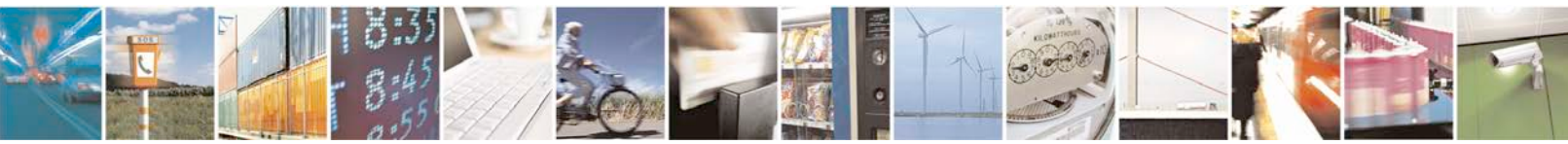

Reproduction forbidden without written authorization from Telit Communications S.p.A. - All Rights Reserved. Page 7 of 35

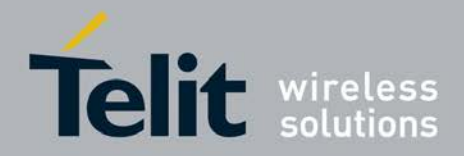

# 1. Introduction

### 1.1. Scope

The scope of this document is to give an overview of:

- Operation of the SL869-3DR and its MEMS sensor related features
- Connections to a test vehicle

### **1.2.** Contact Information, Support

For general contact, technical support, to report documentation errors and to order manuals, contact Telit Technical Support Center (TTSC) at:

TS-EMEA@telit.com TS-AMERICAS@telit.com TS-APAC@telit.com

Alternatively, use:

http://www.telit.com/en/products/technical-support-center/contact.php

For detailed information about where you can buy the Telit modules or for recommendations on accessories and components visit:

#### http://www.telit.com

To register for product news and announcements or for product questions contact Telit Technical Support Center (TTSC).

Our aim is to make this guide as helpful as possible. Keep us informed of your comments and suggestions for improvements.

Telit appreciates feedback from the users of our information.

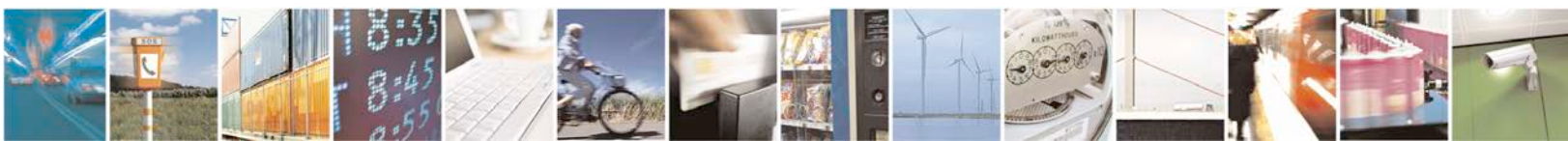

Reproduction forbidden without written authorization from Telit Communications S.p.A. - All Rights Reserved. Page 8 of 35

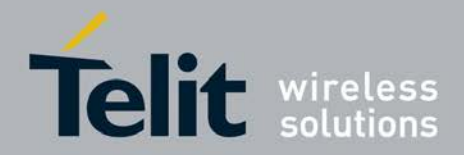

### 1.3. Text Conventions

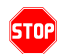

<u>Danger – This information MUST be followed or catastrophic equipment failure or bodily injury</u> <u>may occur.</u>

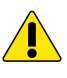

 $\mathbf{0}$ 

Caution or Warning – Alerts the user to important points about integrating the module, if these points are not followed, the module and end user equipment may fail or malfunction.

Tip or Information – Provides advice and suggestions that may be useful when integrating the module.

All dates are in ISO 8601 format, i.e. YYYY-MM-DD.

### 1.4. Related Documents

- SL869-3DR Product User Guide
- SL869-3DR Software User Guide

### 1.5. Product Usage Notes

- To prevent ESD and EOS damage, a properly grounded ESD wrist strap should be worn when the EVK case is opened
- Do not alter jumpers while power is applied
- Do not short the RF signal to ground if antenna supply voltage is connected. Damage to the EVK or module may occur.

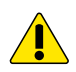

Always follow ESD safety precautions when utilizing the evaluation kit. For additional information, contact your local sales representative.

This module shall be supplied by a limited power source complying with clause 2.5 of EN 60950-1 and mounted on a V1 flammability class material or better.

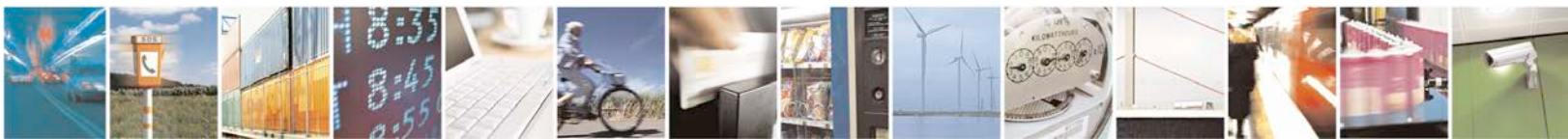

Reproduction forbidden without written authorization from Telit Communications S.p.A. - All Rights Reserved. Page 9 of 35

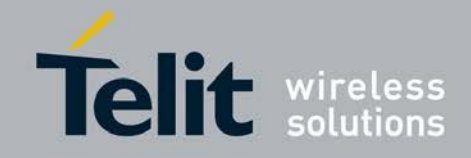

# 2. Dead Reckoning Overview

Dead reckoning (DR) is the process of estimating one's current position based upon a previously determined position or "fix", and advancing that position from course and speed data (which could be either estimated or measured).

The SL869-3DR receiver provides the user with accurate estimates of a vehicle's position and speed, even during interruptions in GNSS information, combining the best features of GNSS and Sensor navigation.

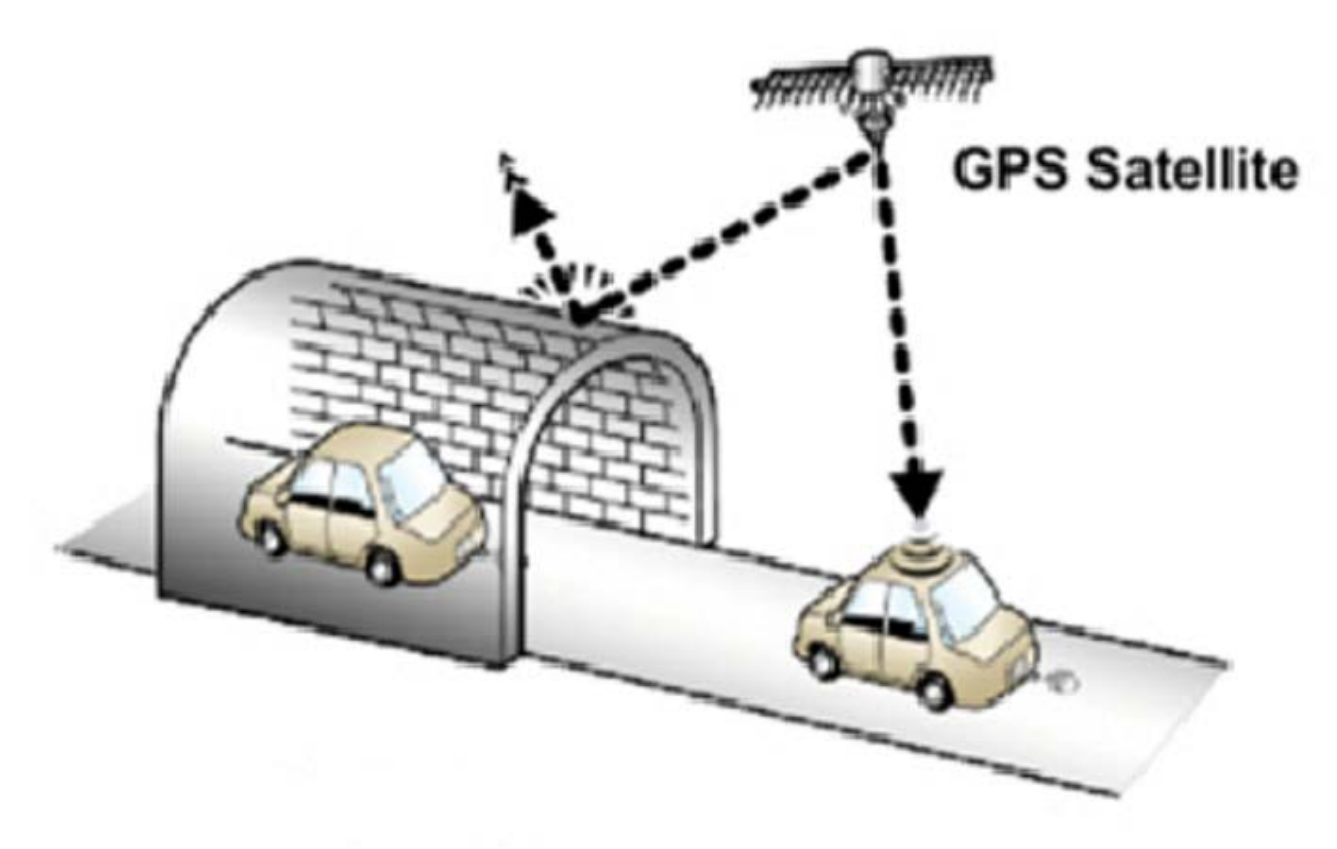

Figure 2-1 DR Operation in the absence of GNSS signals

When GNSS data is available, it provides navigation updates and corrections for sensor drift. When the GNSS signal is interrupted, sensor data (speed and heading) are used to compute the navigation solution.

The result is improved navigation in challenging environments such as urban canyons.

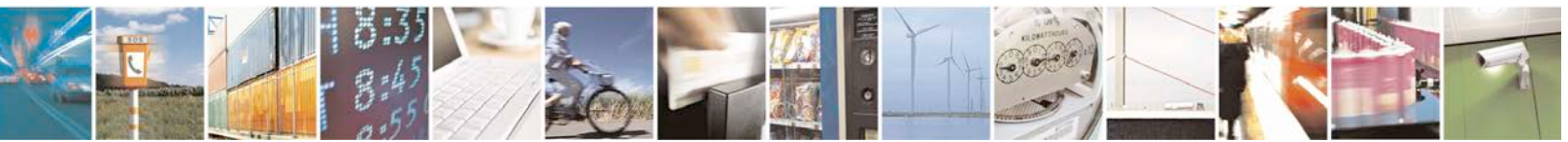

Reproduction forbidden without written authorization from Telit Communications S.p.A. - All Rights Reserved. Page 10 of 35

Mod. 0810 2011-07 Rev.2

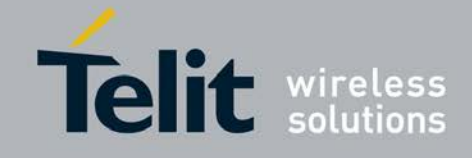

### 2.1. Classic Dead Reckoning (DR) Description

In a Classic DR configuration, a discrete odometer or wheel pulse signal is required to provide the unit with vehicle speed data. This signal may be obtained from various locations in the vehicle such as the transmission, speed display or ABS system.

Another option for supplying the odometer or wheel tick pulse is through the on-board diagnostics (OBDII) connector, which provides access to the vehicle's controller area network (CAN) bus. This can be achieved with the addition of an "OBD VSS Signal Generator" - a device that generates a wheel pulse from the vehicle CAN bus data. Telit does not sell these devices.

A forward-reverse signal, usually provided by the vehicle's transmission or a backup light circuit, supplies directional data to the DR module. For proper operation, the reverse signal should be stable when on and not be pulsed.

A DR module also includes a rate gyro that measures angular acceleration (rate of heading change), allowing the unit to maintain vehicle heading data.

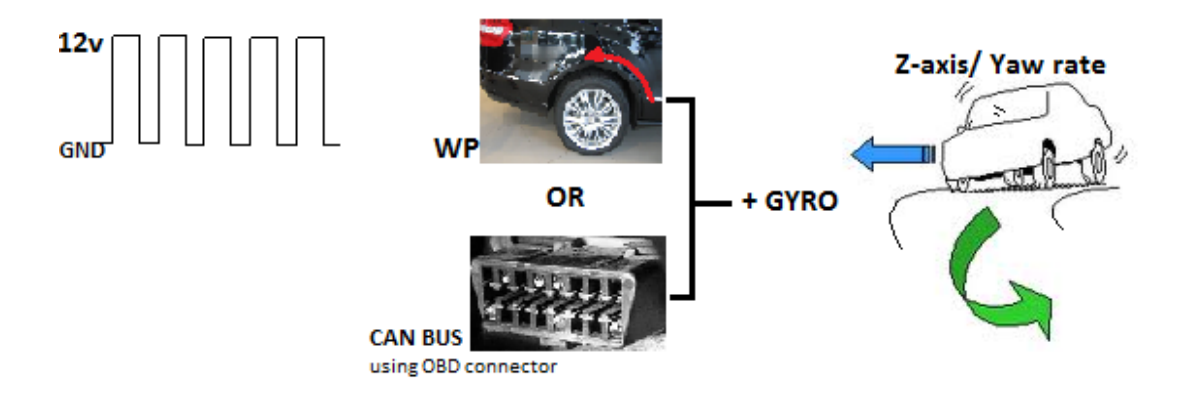

Figure 2-2 Classic DR Operation

Note that these connections to the vehicle systems <u>are not required</u> for MoDR operation, as described in the next section.

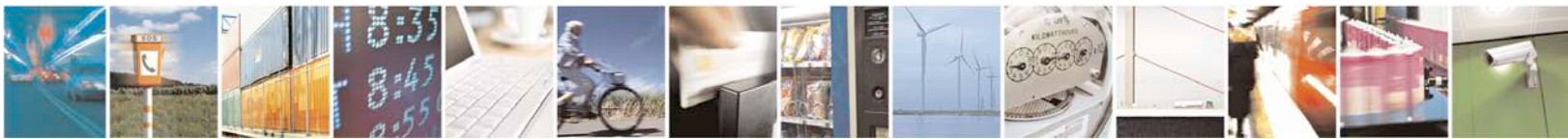

Reproduction forbidden without written authorization from Telit Communications S.p.A. - All Rights Reserved. Page 11 of 35

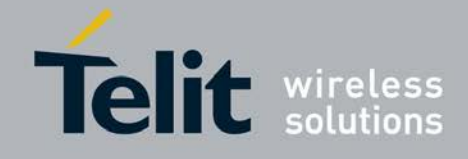

### 2.2. MEMS-only Dead Reckoning (MoDR) Description

The SL869-3DR module contains embedded sensors to eliminate the need for connections to vehicle sensor systems. These sensors include:

- 3-axis accelerometers
- 3-axis gyros (angular rate sensors)
- Barometric pressure sensor

The SL869-3DR is delivered with innovative Telit-developed MoDR firmware (FW) which calculates the vehicle speed and attitude (in 3 dimensions) for inclusion in the navigation solution.

Since the SL869-3DR does not require vehicle signals for speed or forward/reverse, installation is much simpler and less costly than the classic DR configuration.

MoDR has the advantage of reducing installation time, complexity and cost, but does not achieve the highest level of accuracy provided by vehicle sensors for wheel ticks and forward/reverse signal for direction. Thus, there is a trade-off of cost vs. performance between the two system designs.

Telit also has Classic DR products such as the SL869-ADR, which make use of vehicle sensor input to achieve the highest level of accuracy, which is particularly attractive for original installations.

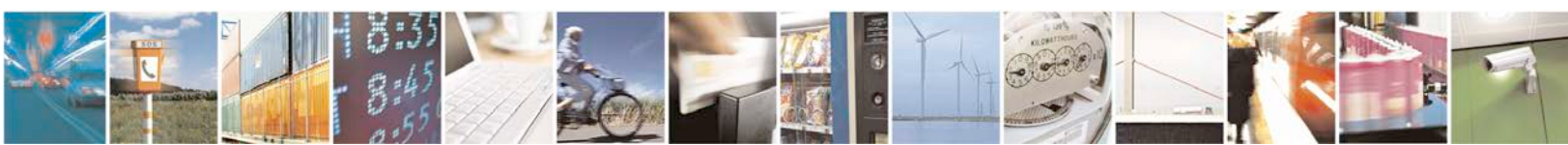

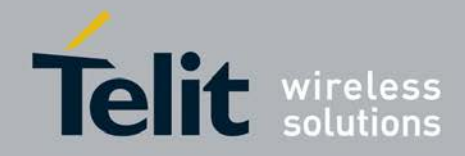

# 3. Evaluation Kit Requirements

To use the SL869-3DR Evaluation Kit (EVK), you will need the following items:

- An SL869-3DR Evaluation Unit (3DR programmed receiver is included in the kit)
- 2. GNSS antenna (included in the kit)
- 3. FTDI USB Drivers (included on the USB flash drive)
- 4. Current version of TelitView Note: There is a version of TelitView on the USB Drive supplied in the kit, however for full functionality, the latest version should be downloaded from the Telit Support Site.
- 5. A PC with a USB port and:
  - o Windows 7 or later
  - .NET Framework 4.0
- 6. A test vehicle or test platform that can support MEMS testing.

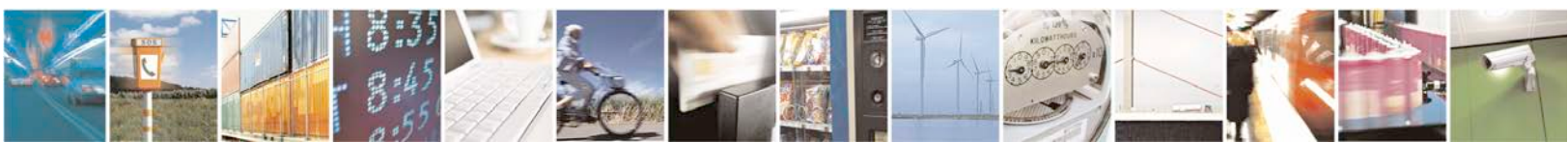

Reproduction forbidden without written authorization from Telit Communications S.p.A. - All Rights Reserved. Page 13 of 35

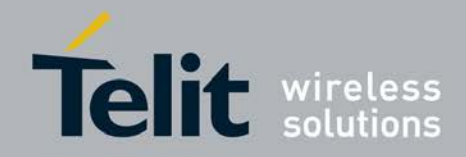

- 4. Evaluation Kit Description
- 4.1. SL869-3DR EVK Contents

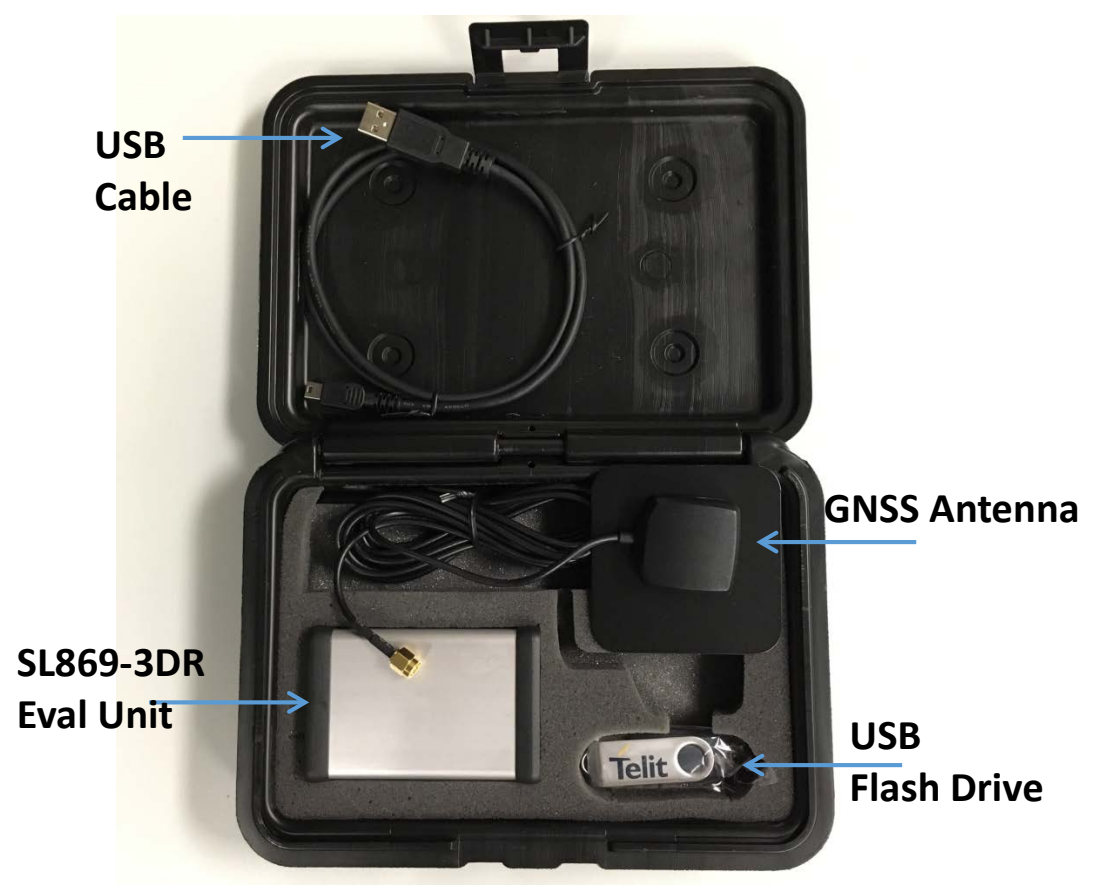

Figure 4-1 SL869-3DR EVK Contents

#### **Contents Description**

SL869-3DR Eval Unit: Evaluation Unit including the Telit SL869-3DR

 GNSS Antenna: An active antenna powered by the EVK. The antenna supports GPS/Glonass/Beidou with an LNA Gain 30 dB)
 USB Cable: A 6ft mini USB cable used to supply power and communicate to the EVK
 USB Flash Drive: Contains the tools and documentation for the SL869-3DR

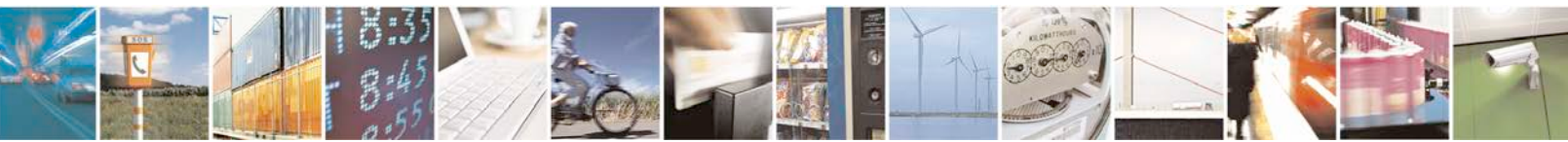

Reproduction forbidden without written authorization from Telit Communications S.p.A. - All Rights Reserved. Page 14 of 35

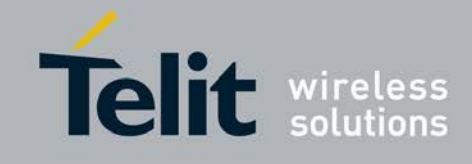

### 4.2. SL869-3DR EVK Main Board Components

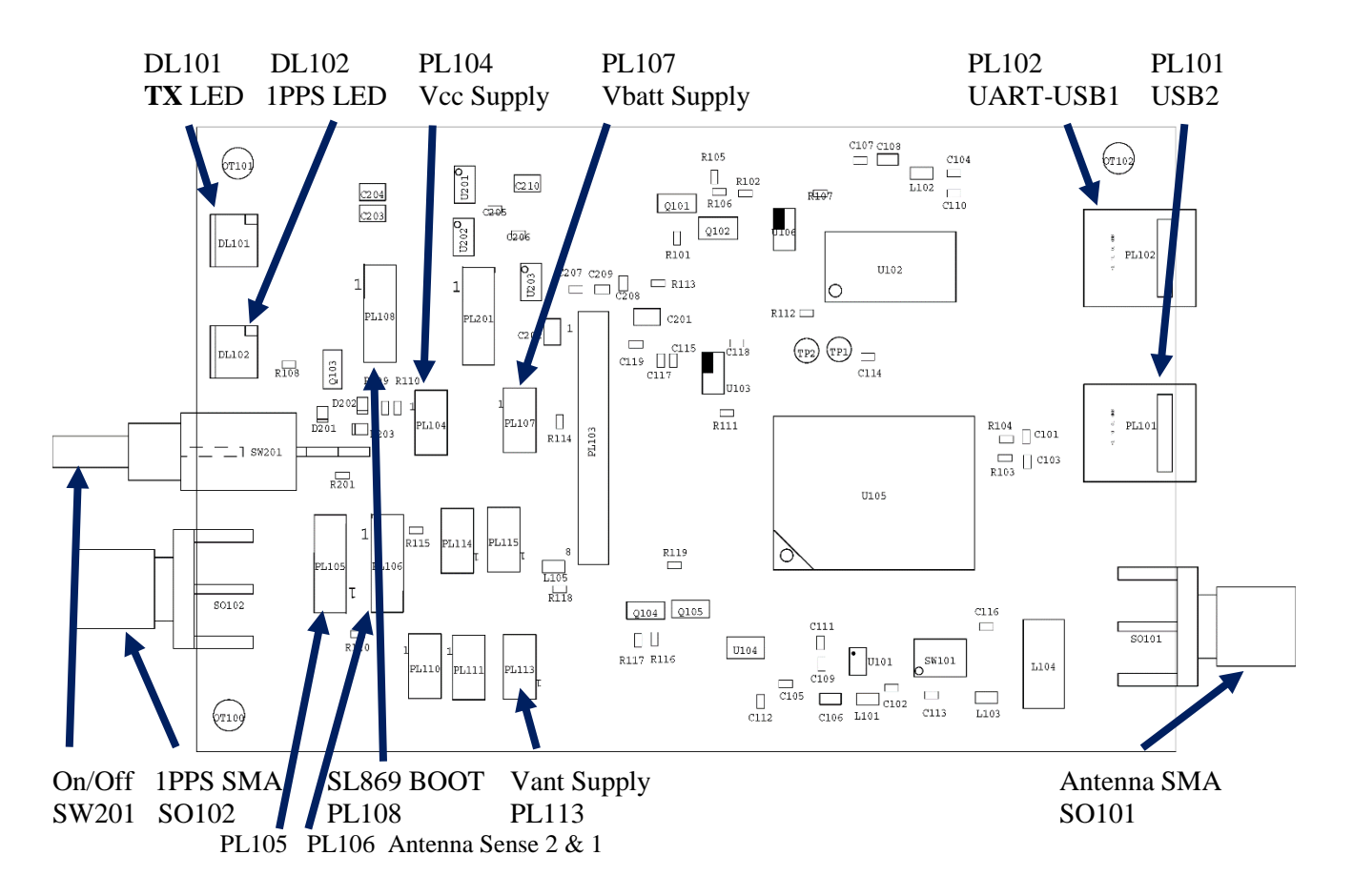

Note: PL105 and PL106 must be jumpered 1-2 to operate the on-board Teseo 3 Antenna Sense circuit.

#### Figure 4-2 SL869-3DR EVK Main Board Components

#### **Required External Connections**

Connect the PC to UART-USB (PL102)

Connect the GNSS antenna to RF-IN (SO101)

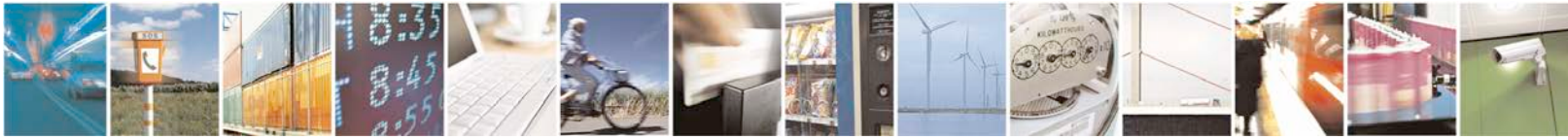

Reproduction forbidden without written authorization from Telit Communications S.p.A. - All Rights Reserved. Page 15 of 35

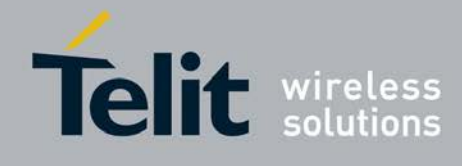

### 4.3. SL869-3DR EVK Main Board Component Identification

|        | SL869-3DR Main Board Components |                                                                                                    |  |
|--------|---------------------------------|----------------------------------------------------------------------------------------------------|--|
| ID     | Name                            | Description                                                                                                    |  |
| DL101  | TX LED                          | TX data display                                                                                                    |  |
| DL102  | 1PPS LED                        | 1PPS output display                                                                                                    |  |
| SW 201 | ON/OFF Switch                   | Applies power to the EVK.                                                                                                    |  |
| SO 102 | 1PPS Output SMA                 | 1PPS buffer output connector                                                                                                    |  |
| PL 108 | SL869 BOOT Pin                  | To place the module into BOOT mode, place a shunt jumper on pins 2 & 3 before powering the unit up. Not connected for normal operation. |  |
| PL 104 | Vcc Supply                      | Place a shunt jumper to apply 3.3 V to the module Vcc.<br>Required for normal operation.                                                |  |
| PL105  | Antenna Sense 2                 | Teseo 3 Antenna Sense 2 input                                                                                                    |  |
| PL106  | Anetnna Sense 1                 | Teseo 3 Antenna Sense 1 input                                                                                                    |  |
| PL 107 | Vbatt Supply                    | Place a shunt jumper to apply 3.3 V to the module Vbatt.<br>Required if standby power is desired when Vcc is<br>removed.                |  |
| PL 102 | UART-USB1                       | USB: DC, Ground, TX, RX. Connect to laptop.                                                                                             |  |
| PL 101 | USB2                            | Reserved                                                                                                    |  |
| PL 113 | Vant Supply                     | Place a shunt jumper to apply 3.3 V to the SMA connector for an external active antenna.                                                |  |
| PL 201 | +3.3 V LDO Antenna supply       | Pins 1 & 2: Power LDO_Enable with On/Off switch<br>Pins 2 & 3: Power LDO_Enable with module Pin 4 output                                |  |
| SO 101 | Antenna SMA                     | Antenna: RF Input + Vant                                                                                                    |  |

Table 4-1 SL869-3DR EVK Main Board Component Identification

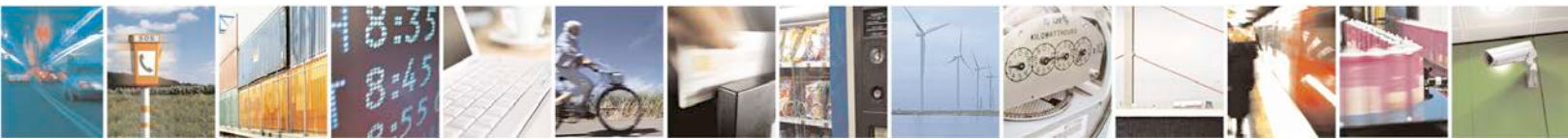

Reproduction forbidden without written authorization from Telit Communications S.p.A. - All Rights Reserved. Page 16 of 35

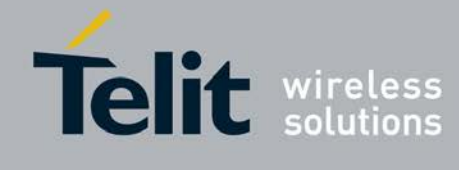

# 4.4. SL869-3DR EVK Board Schematic Diagrams

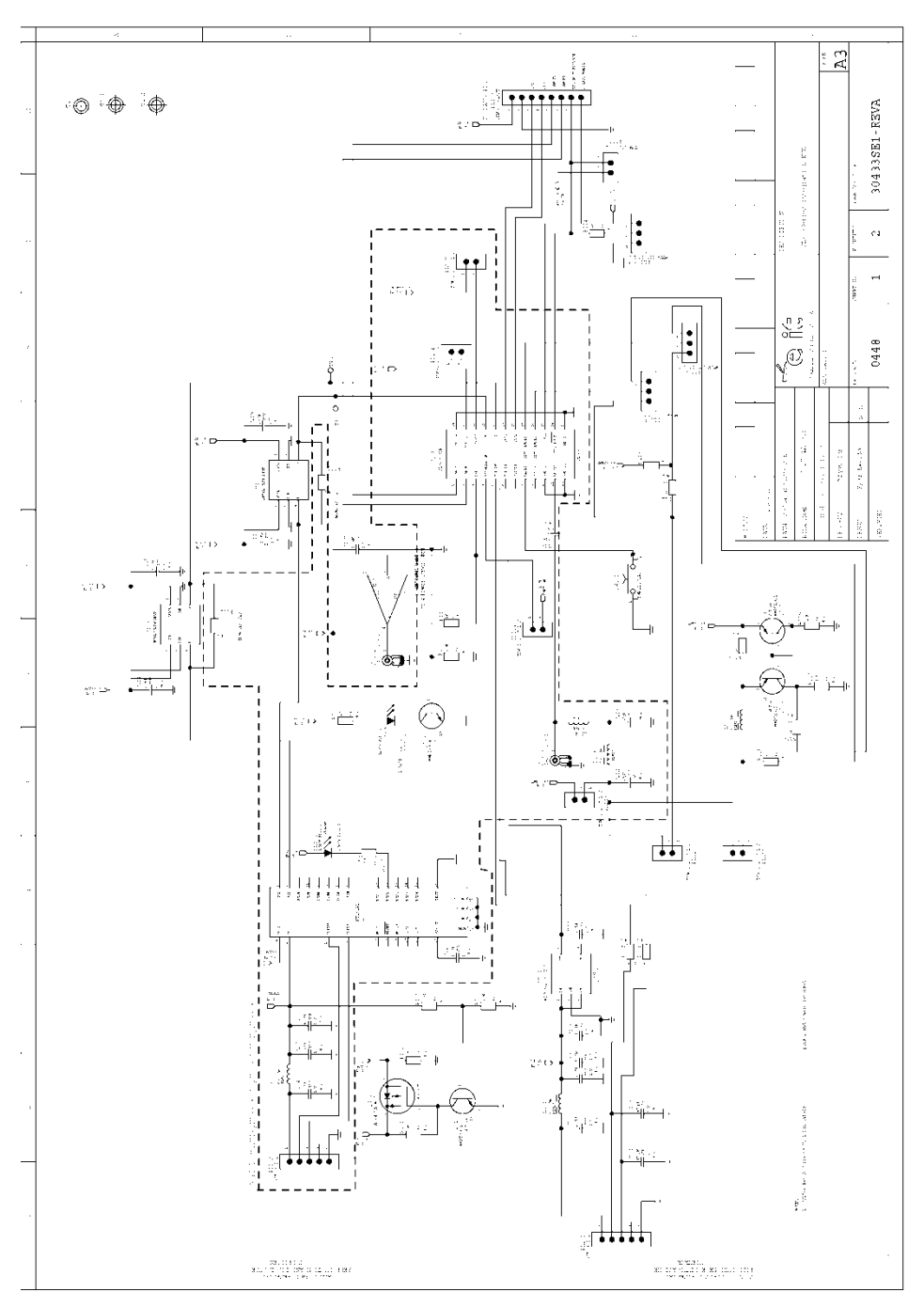

Figure 4-3 SL869-3DR EVK Board Schematic Diagram – Page 1 / 2

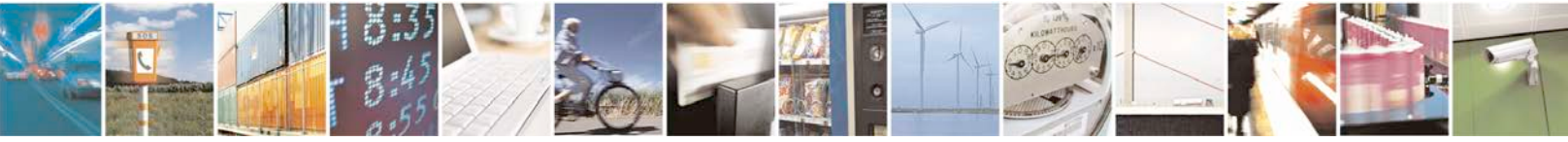

Reproduction forbidden without written authorization from Telit Communications S.p.A. - All Rights Reserved. Page 17 of 35

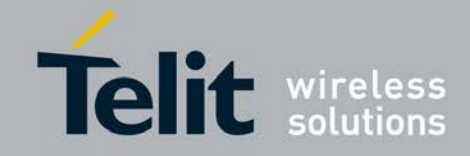

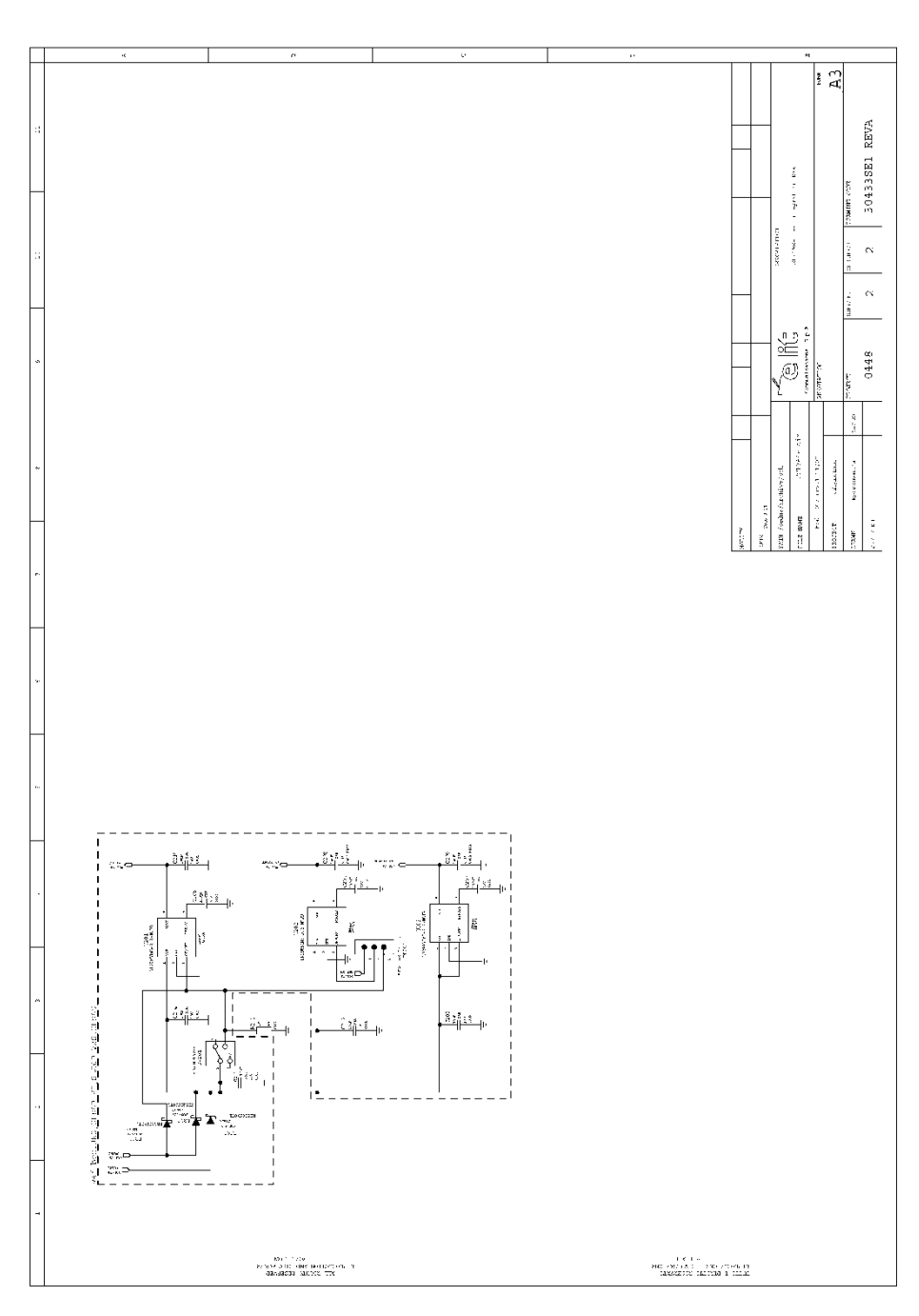

Figure 4-4 SL869-3DR EVK Board Schematic Diagram – Page 2 / 2

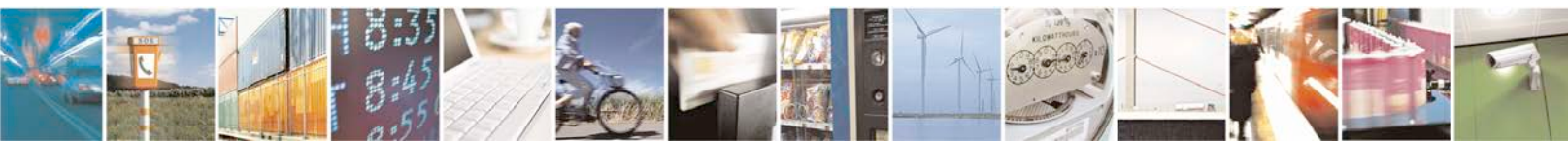

Reproduction forbidden without written authorization from Telit Communications S.p.A. - All Rights Reserved. Page 18 of 35

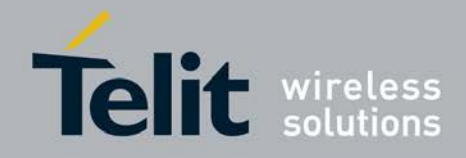

### 4.5. SL869-3DR EVK Unit connections

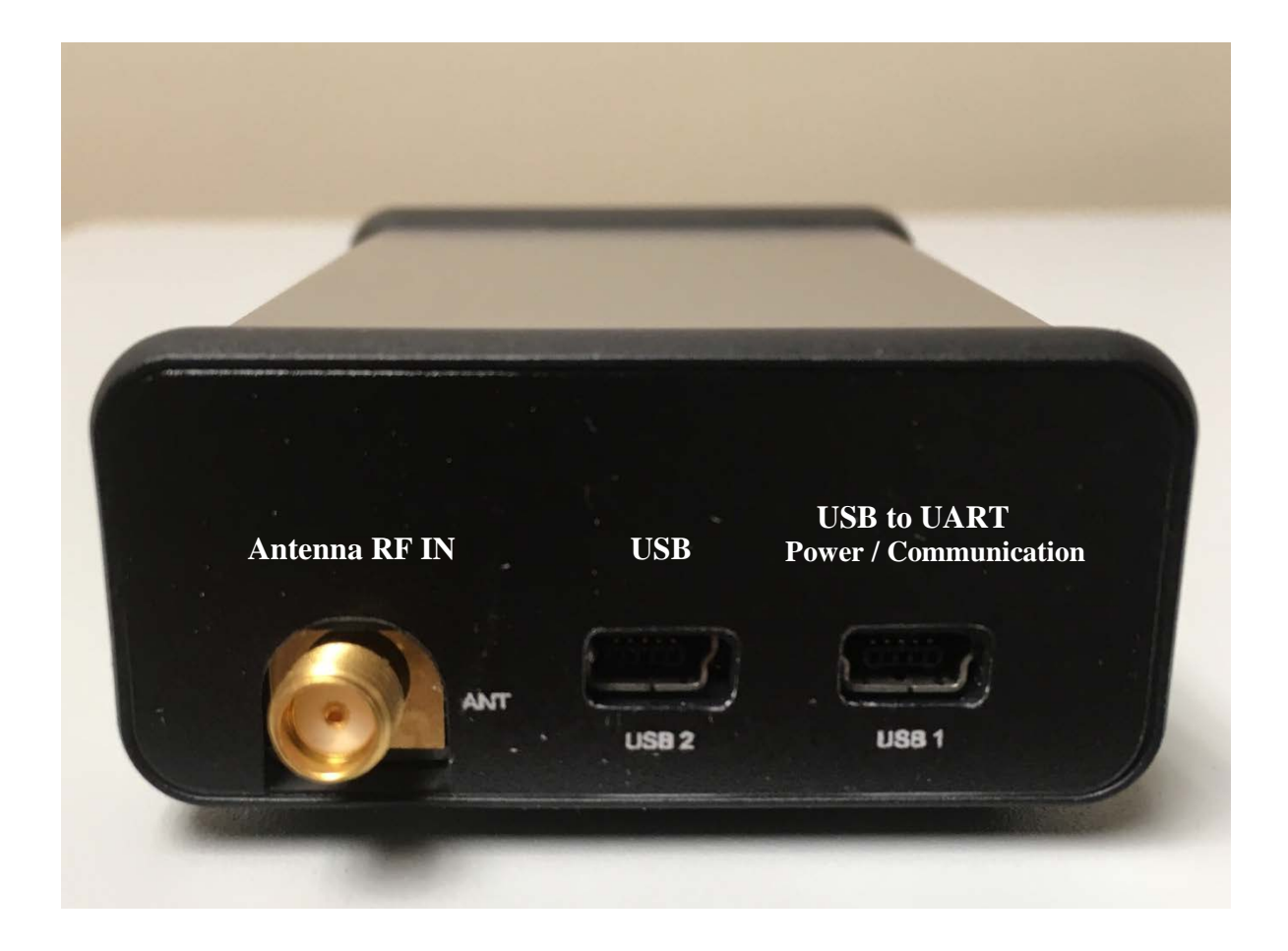

Figure 4-5 EVK Unit connections – rear panel

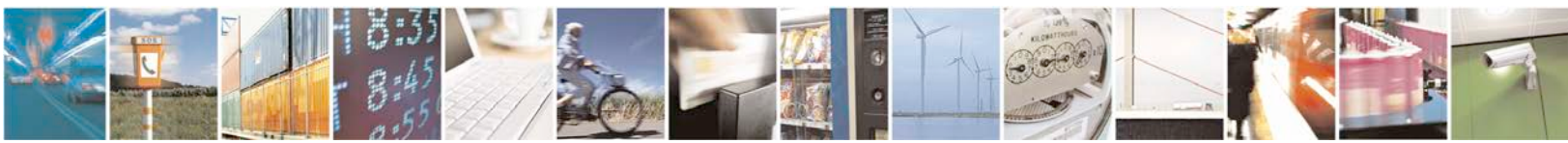

Reproduction forbidden without written authorization from Telit Communications S.p.A. - All Rights Reserved. Page 19 of 35

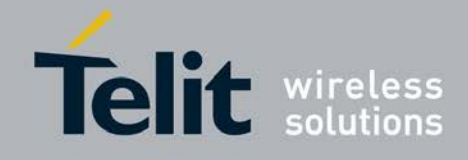

# 5. SL869-3DR EVK Setup Requirements

### 5.1. Installation and Calibration

- 1. Note: If NVRAM has been erased (e.g. during flashing), initialization will be required.
- 2. Place the EVK on a flat and secure surface with the power switch facing toward the front of the vehicle and as close as possible to the center of vehicle. This will allow the gyro to stabilize and the DR FW to store starting point parameters. Once oriented in this position, it should remain in same direction and location to keep results consistent. **Insure a rigid mount.**
- 3. Connect USB from the laptop PC to the EVK port USB1, located at opposite side from the SMA antenna connection.
- 4. Connect the GNSS antenna.

- 5. Turn on car and the power up the EVK.
- Run Telit view and establish connection to the EVK.
  Note: Make sure to select correct COM port and set baud rate 115200.
  See Section 5.2 Computer Setup and Connection for examples.
- Verify NMEA output activity from the EVK when powered on. TelitView will also allow you to see and record data from the EVK output.
- 8. Wait for a valid GNSS position fix.
- 9. Wait (stopped) for approximately 2 minutes on a flat and level surface with the EVK and vehicle on. Do not allow any vibration or movement during this time. This allows the unit to initialize the yaw rate offset with reliable values.
- 10. After the 2 minutes, SL869-3DR is calibrated and ready to run.

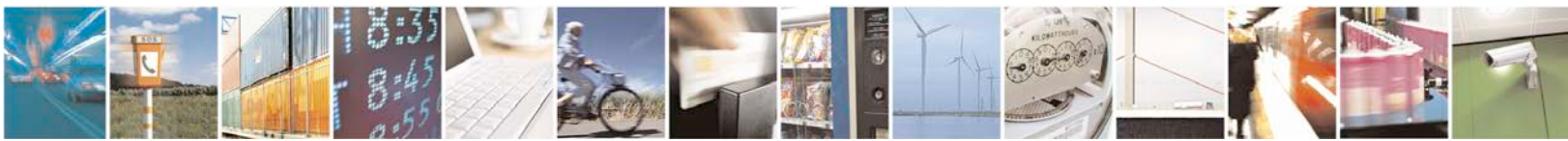

Reproduction forbidden without written authorization from Telit Communications S.p.A. - All Rights Reserved. Page 20 of 35

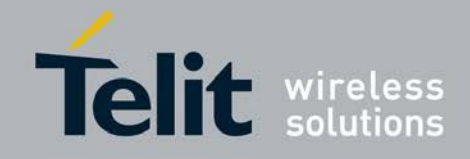

### 5.2. Computer Setup and Connection

Before operation, ensure that the EVK power switch is in the OFF (down) position and the USB drivers are installed by performing the following steps:

- 1. Insert the USB flash drive and connect the EVK to the PC via the USB-1 connector on the rear of the EVK. Then, turn the Power switch vertically UP to turn On the EVK.
- 2. As soon as the evaluation board is connected to the PC, it will be detected and the USB driver installed.
- 3. Note: If a software Installation warning appears select "Continue Anyway" option.

| Hardwa | re Installation                                                                                                    |
|--------|----------------------------------------------------------------------------------------------------|
| ⊥      | The software you are installing for this hardware:<br>USB Serial Converter<br>has not passed Windows Logo testing to verify its compatibility<br>with Windows XP. (Tell me why this testing is important.)<br>Continuing your installation of this software may impair<br>or destabilize the correct operation of your system<br>either immediately or in the future. Microsoft strongly<br>recommends that you stop this installation now and<br>contact the hardware vendor for software that has<br>passed Windows Logo testing. |
|        | Continue Anyway STOP Installation                                                                                                    |

Figure 5-1 Hardware Installation Warning Screen

- 4. After the EVK is connected, check the "Device Manager" window for the evaluation board COM port number. This information is needed for use with the GPS tools.
- 5. Connect the provided Active Antenna to the SMA connector.

#### NOTE:

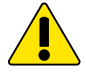

On some occasions, Windows will install a Microsoft Serial BallPoint mouse after connecting the USB. Uninstall the Microsoft Serial BallPoint mouse if Windows mistakenly installs it.

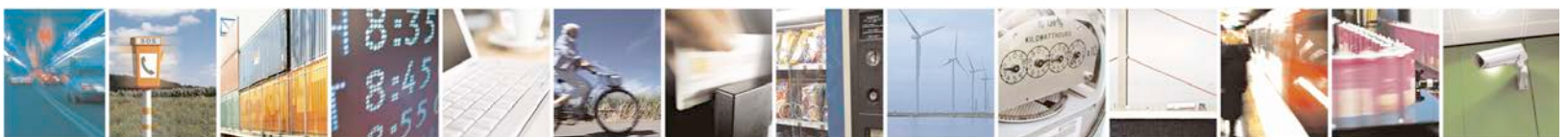

Reproduction forbidden without written authorization from Telit Communications S.p.A. - All Rights Reserved. Page 21 of 35

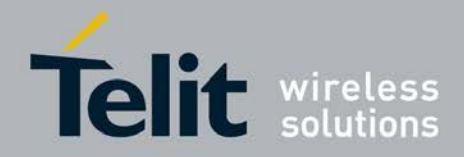

# 6. Using TelitView

• Please refer to TelitView user Manual located under the help tap on TelitView for more details.

Help About TelitView User's Manual

Launch the TelitView application

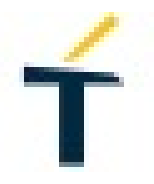

Figure 6-1 TelitView Application Icon

### 6.1. Main Interface

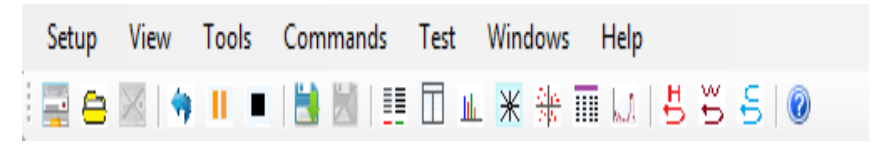

Figure 6-2 TelitView Main Tool Bar

### 6.2. Connecting to the EVK UART

#### Main Menu Bar

Under the Main Menu Bar, click "Setup" and select "Comm Port". A "connect to Receiver" window will open.

#### > Main Tool Bar

Select the "Connect to Receiver" icon under the Main Tool Bar and the 'Connect to Receiver" window will open.

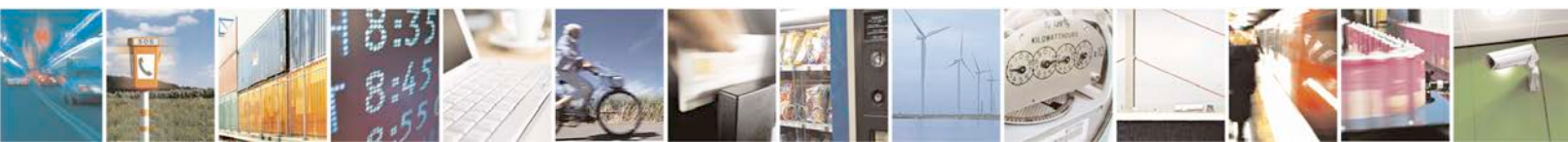

Reproduction forbidden without written authorization from Telit Communications S.p.A. - All Rights Reserved. Page 22 of 35

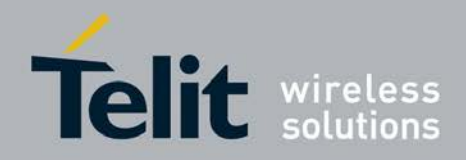

**Connect to Receiver Window** 

| ťΟ | onnect to Receiver |         | × |
|----|--------------------|---------|---|
|    |                    |         |   |
|    | Communication Port |         |   |
|    | COM7               | <b></b> |   |
|    |                    |         |   |
|    | Baud Rate          |         |   |
|    | 115200             | •       |   |
|    | Telit Module       |         |   |
|    | SL869-3DR          | Change  |   |
|    |                    |         |   |
|    |                    |         |   |
|    | Cancel             | OK      |   |
|    |                    |         |   |

#### Figure 6-3 'Connect to Receiver" Window

- 1. Select the correct Communication Port.
- 2. Select the correct baud rate (SL869-3DR default = 115200).
- 3. Select "Change" and a "Product Selection" window will appear.
- 4. From the Products window, select "SL869-3DR" and click "OK".

| Product Selection | <b>—X</b> —                                                       |
|-------------------|-------------------------------------------------------------------|
| Module Select:    | Chipset:<br>Teseo 3 ▼                                             |
|                   | Telit Modules:<br>SL869-V3<br>SL869-ADR<br>SL869-3DR<br>SL869-V3T |
| Cancel            | ОК                                                                |

Figure 6-4 Select "SL869-3DR"

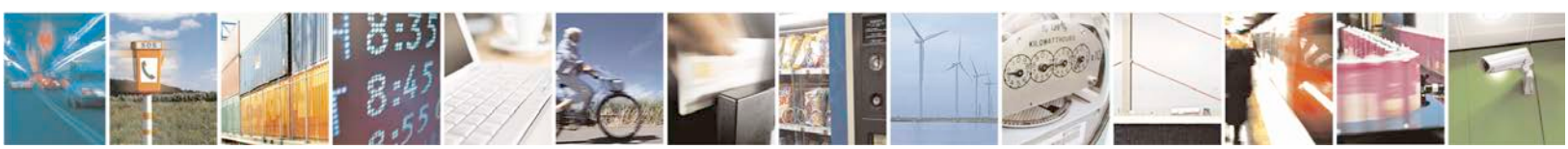

Reproduction forbidden without written authorization from Telit Communications S.p.A. - All Rights Reserved. Page 23 of 35

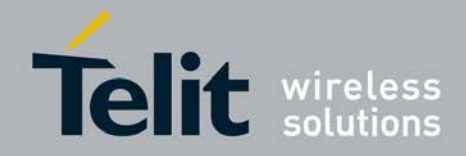

### 6.3. TelitView Tabular View

TelitView implements a tabular view. Switching between tabs displays different information parsed from the receiver.

#### Front Panel Status

The Front Panel Status Tab displays satellite information as well as position information.

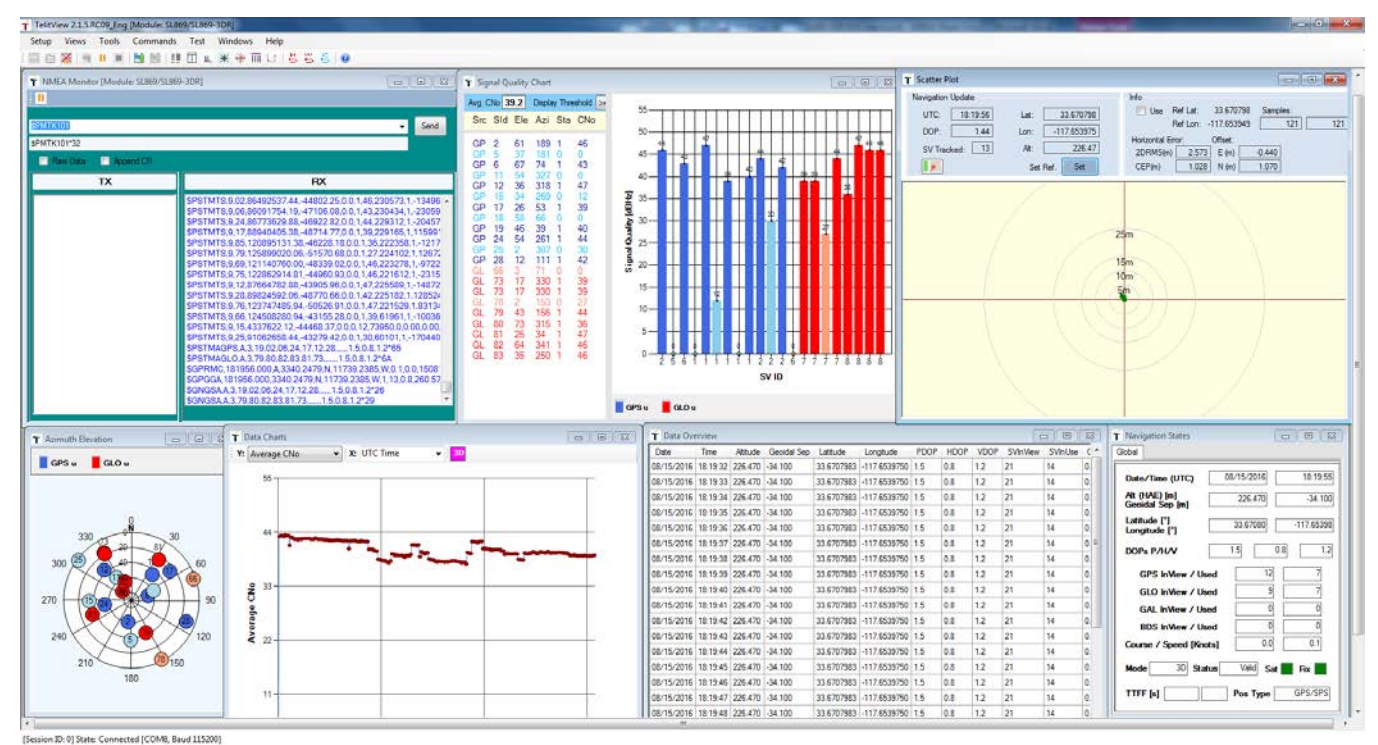

Figure 6-5 TelitView Front Panel Status Tab

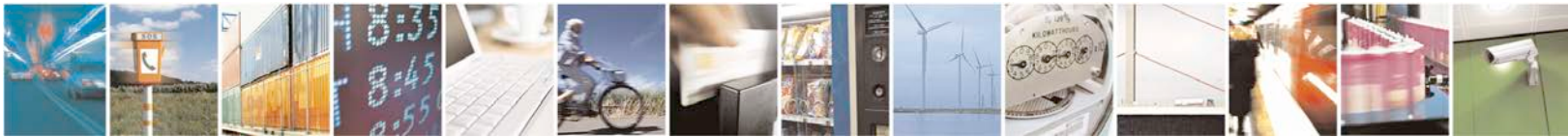

Reproduction forbidden without written authorization from Telit Communications S.p.A. - All Rights Reserved. Page 24 of 35

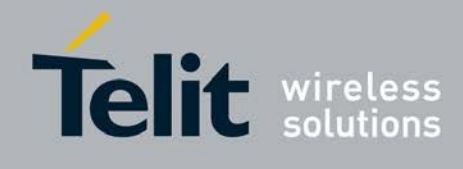

#### Scatter Plot

The Scatter Plot displays position points that are updated every second. The position points are compared to each other in an axis in meters.

| T Scatter Plot                                                                                                    |                                                                                                    |
|----------------------------------------------------------------------------------------------------|----------------------------------------------------------------------------------------------------|
| Navigation Update        UTC:      01:32:09      Lat:      33.670866        DOP:      140.01      Lon:      -117.653873        SV Tracked:      10      Alt:      241.08        Set Ref.      Set | Info        ▼ Use      Ref Lat:      33.670815      Samples:        Ref Lon:      -117.65387      208      208        Horizontal Error:      Offset:      2DRMS(m)      25.487      E (m)      -3.600        CEP(m)      9.741      N (m)      6.580 |
|                                                                                                    | 50m<br>•<br>•<br>•<br>•<br>•<br>•<br>•<br>•<br>•<br>•<br>•<br>•<br>•<br>•<br>•<br>•<br>•<br>•<br>•                                                                                                    |
|                                                                                                    |                                                                                                    |

Figure 6-6 TelitView Scatter Plot Tab

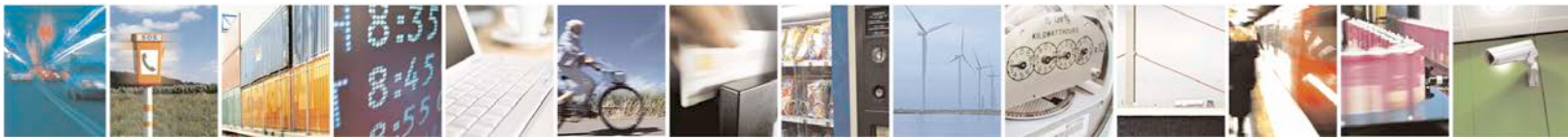

Reproduction forbidden without written authorization from Telit Communications S.p.A. - All Rights Reserved. Page 25 of 35

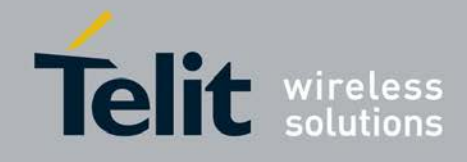

#### > NMEA Monitor

The NMEA Monitor displays the NMEA output of the receiver. The user can also type in commands in the Transmit toolbar. In order to pause the "Receive" screen, right-click on the window and select "Pause receive"

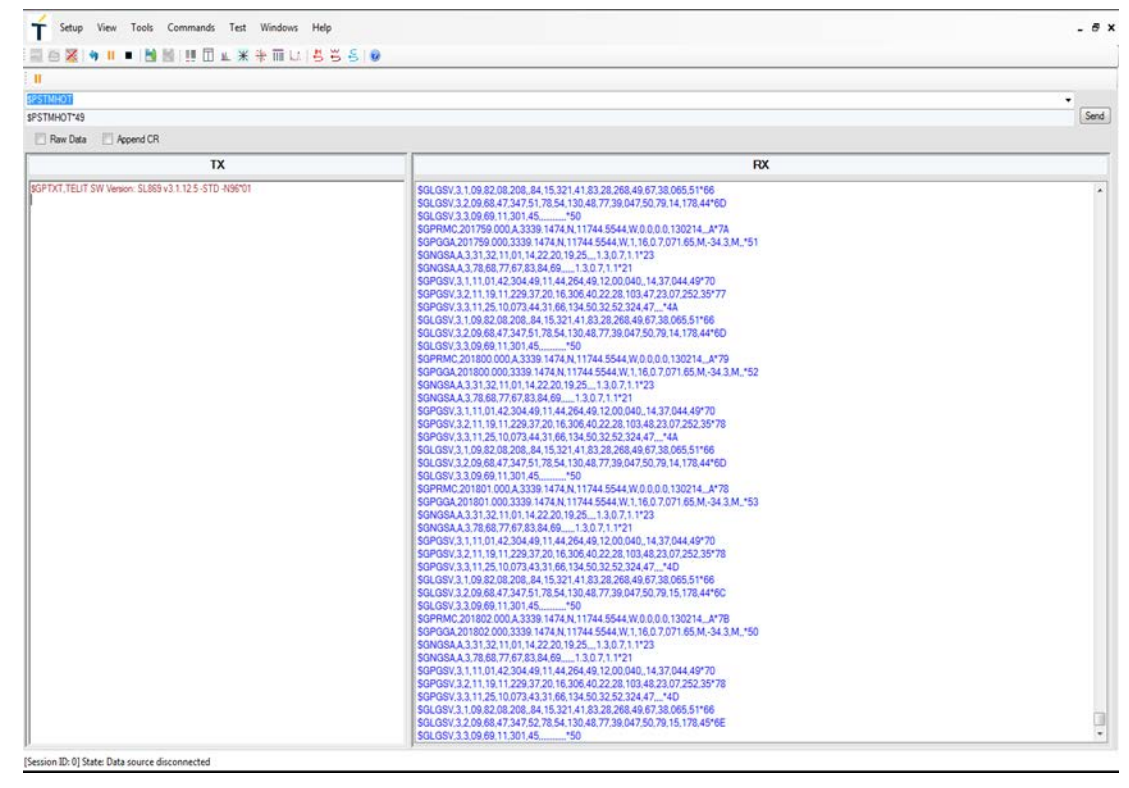

Figure 6-7 TelitView NMEA Monitor Tab

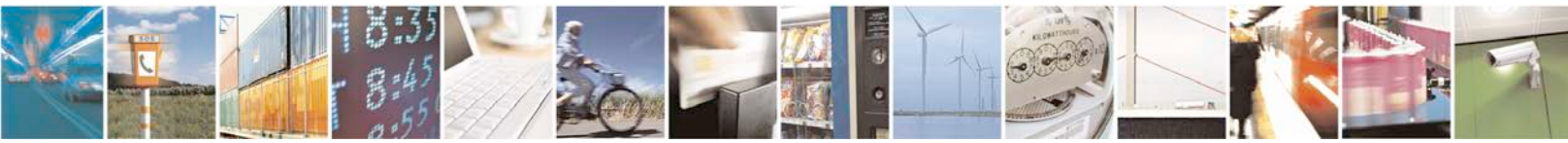

Reproduction forbidden without written authorization from Telit Communications S.p.A. - All Rights Reserved. Page 26 of 35

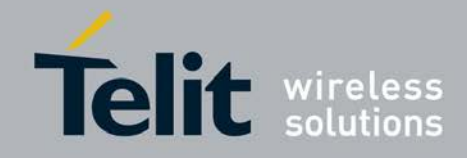

#### User Menu Command Manager

The user has the option to enter basic commands by clicking on the "Commands Tab". There are 18 available basic commands.

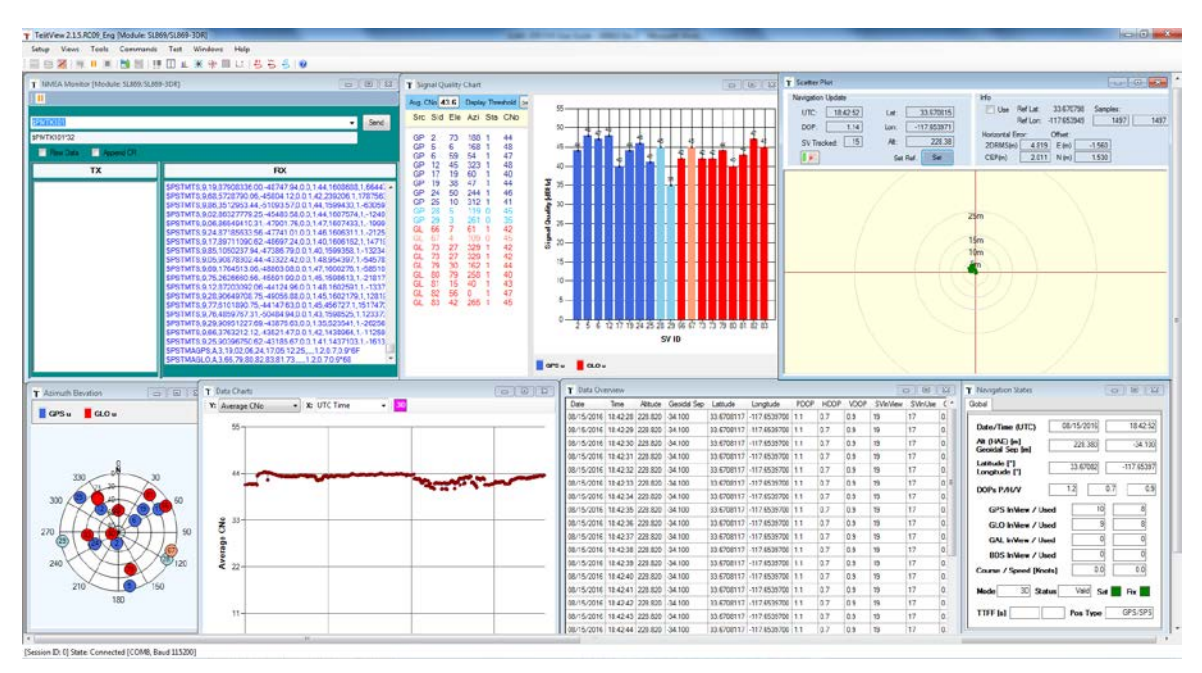

Figure 6-8 User Menu Command Manager

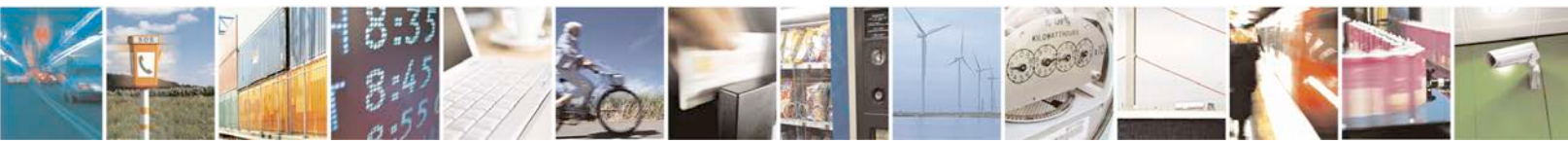

Reproduction forbidden without written authorization from Telit Communications S.p.A. - All Rights Reserved. Page 27 of 35

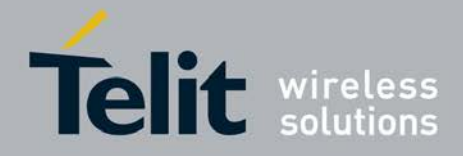

#### > DR Control Panel and Data View

To open the SL869-3DR Control panel click Tool > Mo-DR Control Panel

| TelitView 2.1.5.RC09_Eng [Module: SL869/SL869-3DR] |    |     |                |           |         |  |
|----------------------------------------------------|----|-----|----------------|-----------|---------|--|
| Setup Views                                        | То | ols | Commands       | Test      | Windows |  |
| i 🔜 🖨 🔀 i 🕱                                        | ۲  | Re  | play Data      |           | •       |  |
| T NMEA Monito                                      | н  | Pa  | use            |           |         |  |
| <b>E</b>                                           | •  | Ste | op             |           |         |  |
|                                                    |    | Us  | er Commands    | Manage    | er 🕨 🕨  |  |
| SPMTK101                                           |    | DF  | Control Pane   |           |         |  |
| \$PMTK101*32                                       |    | М   | O-DR Control I | anel      |         |  |
| 🔲 Raw Data                                         |    | EP  | O Host Manag   | er        |         |  |
|                                                    |    | Au  | ito-baud to NM | /IEA prot | ocol    |  |

MEMS-Only DR control panel will open.

| 🕇 MEMS-Only DR C                      | ontrol Panel         |                                        | ×                     |
|---------------------------------------|----------------------|----------------------------------------|-----------------------|
| Setup   IMU1T   1                     | IMU & Baro DRCOLD    | - >                                    |                       |
| UTC Time DR                           | S Odo GyTc Gy        | Of AcTc AcOf D                         | R Hdg Spd             |
| Positioning Status Pa                 | anel                 |                                        |                       |
| GNSS Speed                            | 0.000 MPH            | GNSS Course (deg)                      | 0.0                   |
| - 40<br>- 40<br>- 20<br>- 0<br>- Km/h | 80 100<br>120<br>140 | 270<br>2240<br>210<br>180              | 30<br>60<br>90<br>120 |
| DR Speed                              | 0.000 MPH            | DR Course (deg)                        | 0.0                   |
| 40<br>20<br>0                         | 80 100<br>120<br>140 | 330<br>300<br>270<br>240<br>210<br>180 | 30<br>60<br>90<br>120 |

Figure 6-9 DR Control Panel View

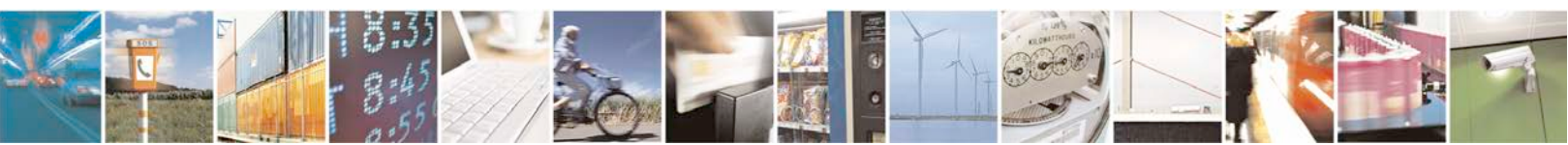

Reproduction forbidden without written authorization from Telit Communications S.p.A. - All Rights Reserved. Page 28 of 35

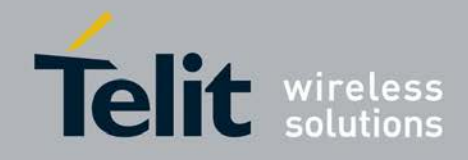

#### **MEMS-Only DR Menu Strip**

This control panel Displayed at the top is the menu strip with selection buttons:

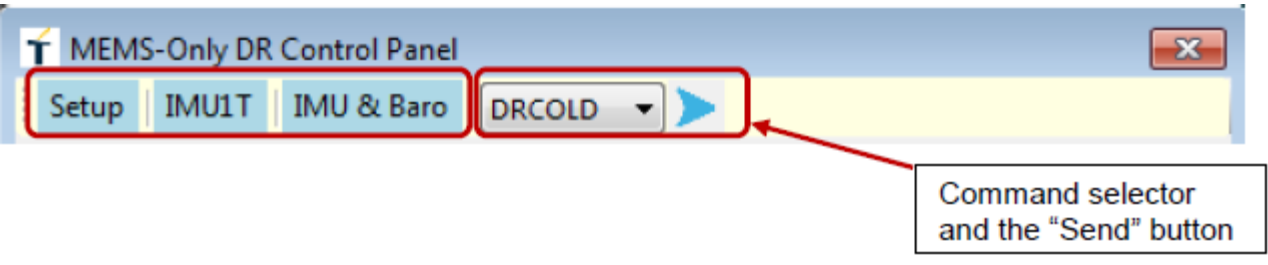

#### Figure 7-0 Menu strip on MEMS-Only DR Control Panel

These buttons perform the following functions:

#### "Setup" button

User can click this button to launch a MEMS-Only DR setup window, which has the capability to process relevant data to provide display that will help the installation – orientation and placement - of the sensor.

#### "IMU1T" button

IMU (Inertial Measurement Unit) that uses a combination of accelerometers and gyroscopes, and in some cases magnetometers.

User can click this button to launch a view window to display the data fields and the update of the Telit GNSS proprietary message "IMU1T".

#### "IMU & Baro" button

User can click this button to launch another view window to display the data fields and the update of the Telit GNSS proprietary messages "\$PTWSIMU, RAW" and "\$PTWSBARO, RAW". They are the raw output data of IMU unit and the barometer unit.

#### **MODR Command selector**

User may choose a command from the dropdown list to send to the receiver. Currently supported commands include:

- DR Cold Restart: DRCOLD
- o DR Factory Reset: FACTRST

#### Send Command Button

Right next to the DR command selector is the "send command" button. User clicks it to send the chosen command to the com port.

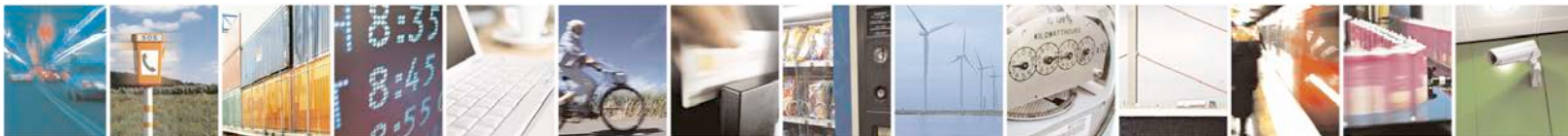

Reproduction forbidden without written authorization from Telit Communications S.p.A. - All Rights Reserved. Page 29 of 35

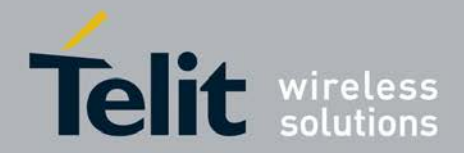

### **MEMS-Only DR Navigation State Flags**

The row of flags, which is located below the tool bar strip, illustrates the navigation state of the MEMS-Only DR, based on the output NMEA Telit proprietary messages.

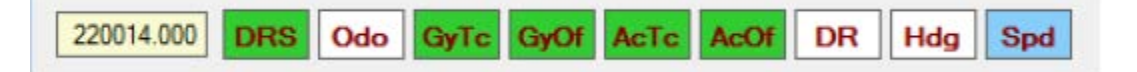

These status flags and their color codes follow:

 $\square$  220014.000" – the current UTC time tag.

#### **DRS** – **DR** sensor calibration status

- o White: none of the DR sensors is calibrated
- Yellow: at least one sensor calibrated
- Green: Calibration complete

#### **Odo – Odometer calibration status**

- White: Odo scale is not calibrated
- Yellow: Calibration is progress
- Green: Calibration complete

#### **GyTc** – Gyro temperature calibration status

- White: Gyro temperature is not calibrated
- Yellow: Calibration is progress
- o Green: Calibration complete

#### **GyOf** – Gyro offset calibration status

- White: Gyro offset is not calibrated
- Yellow: Calibration is progress
- Green: Calibration complete

#### **AcTc** – Accelerator temperature calibration status

- White: Accelerator temperature is not calibrated
- Yellow: Calibration is progress
- o Green: Calibration complete

#### AcOf – Accelerator offset calibration status

- White: Accelerator offset is not calibrated
- Yellow: Calibration is progress
- Green: Calibration complete

#### **DR** – GNSS compensated status

o White: DR is not GNSS compensated

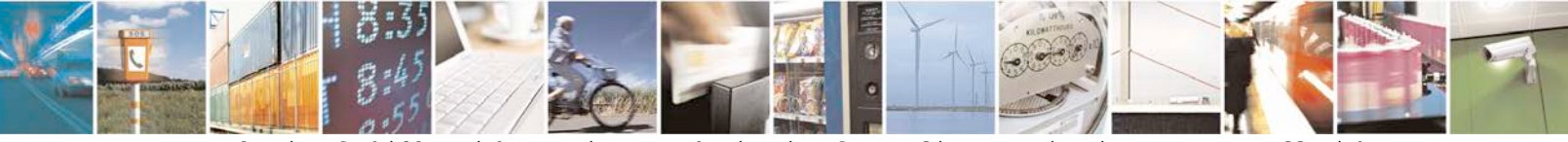

Reproduction forbidden without written authorization from Telit Communications S.p.A. - All Rights Reserved. Page 30 of 35

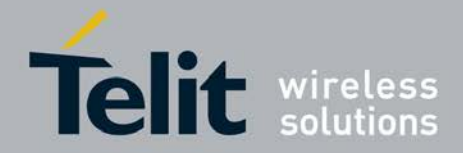

o Blue: DR is GNSS compensated

#### Hdg – DR Heading is GNSS compensated status

- o White: DR Heading is not GNSS compensated
- o Blue: DR Heading is GNSS compensated

#### □ \$pd" – DR Speed is GNSS compensated status

- White: DR Speed is not GNSS compensated
- o Blue: DT Speed is GNSS compensated

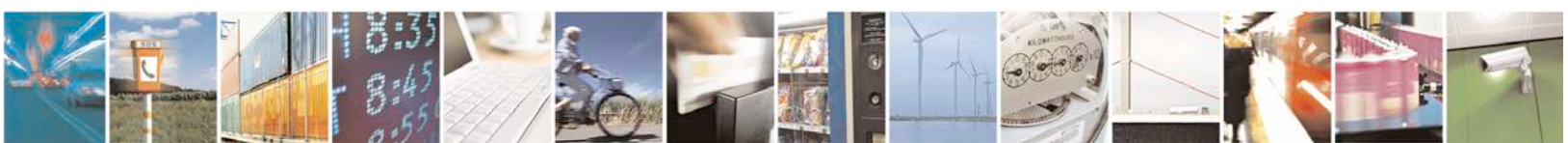

Reproduction forbidden without written authorization from Telit Communications S.p.A. - All Rights Reserved. Page 31 of 35

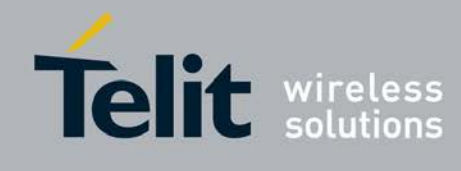

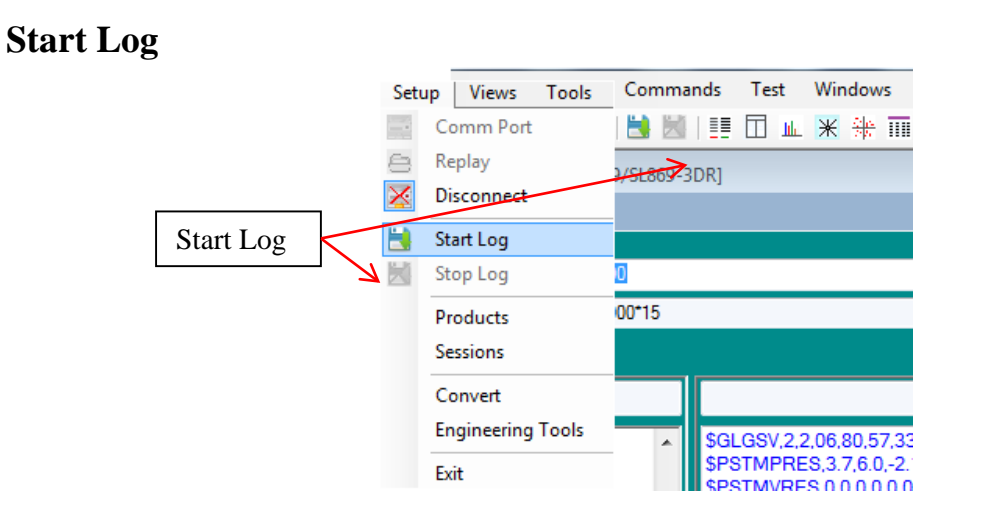

#### Figure 6-10 Start Log Button

User can click the "Start Log" button either from the "Setup" menu or the icon on the toolbar to start logging.

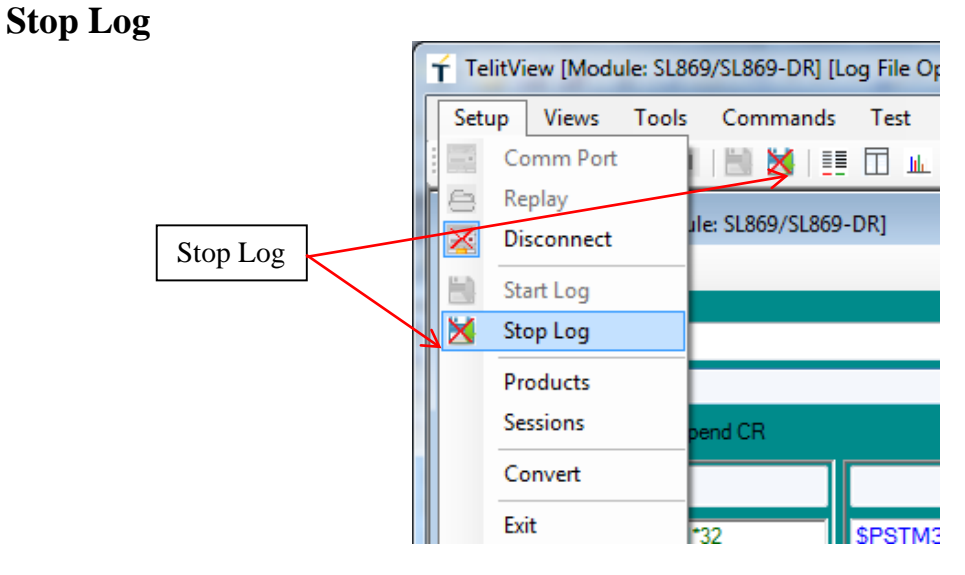

Figure 6-11 Stop Log Button

User can click the "Stop Log" button either from the "Setup" menu or the icon on the toolbar, to stop logging.

After data logging is stopped, the title bar in TelitView will display the updated logging status; showing that the log files are closed.

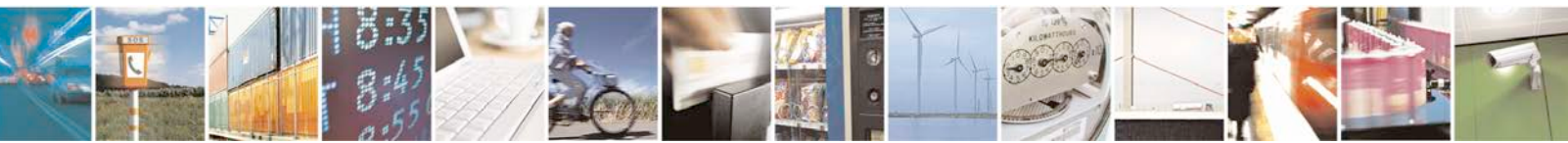

Reproduction forbidden without written authorization from Telit Communications S.p.A. - All Rights Reserved. Page 32 of 35

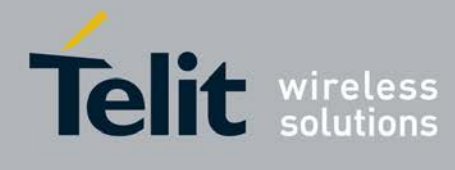

# 7. Flashing Firmware with TeseoIII X-Loader

Note that X-loader requires use of the BOOT pin. If this pin is not available in a user's design, you will need to run the FW Upgrade Tool (UPG).

The EVK will be preloaded with firmware, however if updates are required, perform the following steps:

### 7.1. Flashing Requirements

- SL869-3DR software from TELIT
- TESEOIII X-Loader v1.13 (or newer) from TELIT

# 7.2. Flashing Instructions

Note: <u>Do not</u> erase NVM, or the Initialization procedure will have to be performed.

- 1. Install a shunt jumper on Main Board SL869 BOOT (pins 2 & 3), shorting the pins together.
- 2. Connect the USB cable and let the Host PC machine enumerate the USB connection.
- 3. Set SW201 (Main Power) to ON (up) to power the SL869-3DR receiver.
- 4. Launch the TESEOIII X-Loader and set the selections as shown in the figure below.

| 🏂 TeseoIII XLoader 1.13 |                             |                    |                 |
|-------------------------|-----------------------------|--------------------|-----------------|
| Target device           | Binary image settings       | <b>C</b>           |                 |
| O SRAM                  | Destination address         | Size               |                 |
| SQI flash               | Entry point offset 00000000 | CRC32              |                 |
| NOR flash               | Load                        |                    |                 |
| Loading settings        | Options                     |                    |                 |
| Output port COM7        | Erase NVM                   | 1024 KB 👿 STA      | 8090FG only     |
| Baud rate 115200        | Erase only                  | Program only 🔲 Use | 4KB sector size |
| Debug options           |                             |                    |                 |
| Enable                  |                             |                    |                 |
| Oump O Set              | Address 00000000 Siz        | ze 0 D             | ata 0000000     |
|                         | Send                        | А                  | bout 🕎          |
| Idle                    |                             |                    |                 |

Figure 7-1 TESEOIII X-Loader

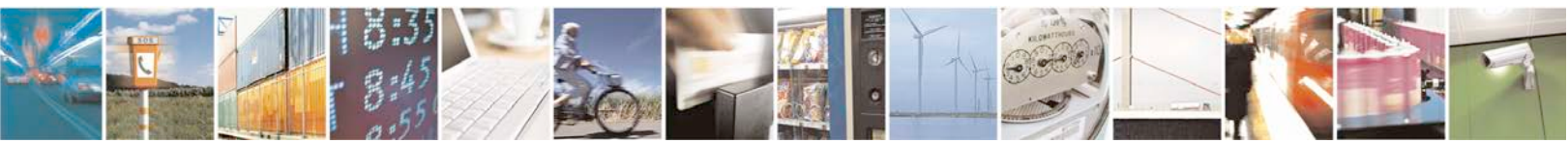

Reproduction forbidden without written authorization from Telit Communications S.p.A. - All Rights Reserved. Page 33 of 35

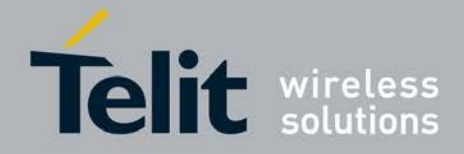

- 5. Click on the Load button, then locate and select the software provided by Telit.
- 6. Verify selections as follows:
  - "Target device" is SQI flash
  - "Erase NVM" is not selected
  - "STA8090FG Only" is selected
  - Output Port matched your configuration
- After selecting the correct configuration and the selected COM port is properly identified (Look under Device Manager in Windows OS for COM port if cannot be identified/found), click on "Send" to program the device.
   When done, a pop up window will confirm, "Device successfully programmed".
- 8. Remove the shunt jumper from Step 1.
- 9. Cycle power to EVK. Verify NMEA data is streaming out with TelitView under the NMEA Monitor window.

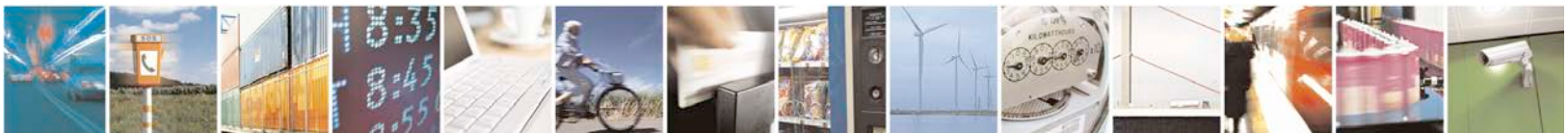

Reproduction forbidden without written authorization from Telit Communications S.p.A. - All Rights Reserved. Page 34 of 35

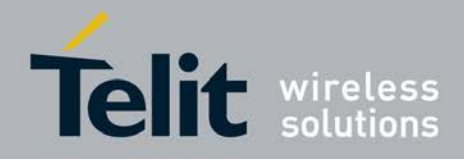

# 8. Document History

| Revision | Date       | Changes           |
|----------|------------|-------------------|
| 0        | 2016-09-15 | Preliminary Issue |

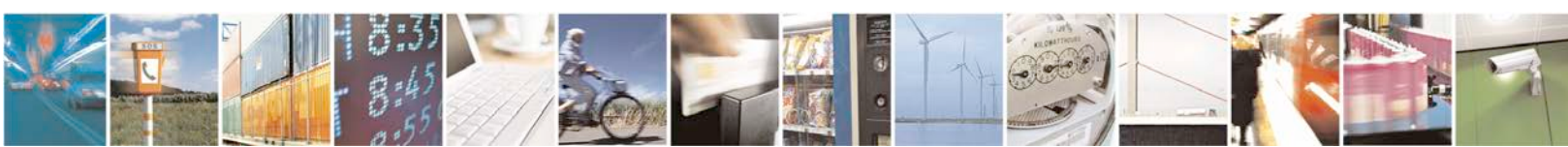

Reproduction forbidden without written authorization from Telit Communications S.p.A. - All Rights Reserved. Page 35 of 35